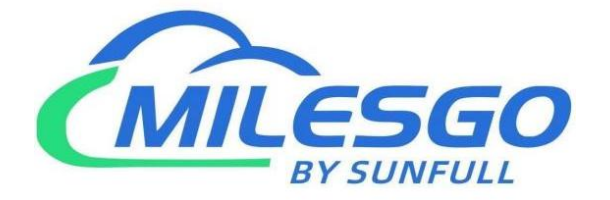

## **X2KNX User Manual**

Shanghai Sunfull Automation Co., LTD

Singapore Milesgo IIoT Pte Ltd

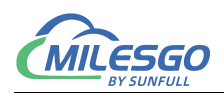

## Content

| 1 Perforce                         | 4  |
|------------------------------------|----|
| 1.1 Statement                      | 4  |
| 1.2 Technical Support              |    |
| 1.3 Software Install and Uninstall |    |
| 2 Overview                         | 5  |
| 2.1 Function Description           |    |
| 2.2 Operating Environment          | 6  |
| 2.3 Application area               |    |
| 3 Operating Steps                  | 6  |
| 3.1 Select Operation Language      |    |
| 3.2 New Driver                     | 7  |
| 3.3 New Channel                    | 9  |
| 3.4 New Device                     | 11 |
| 3.5 New Tag                        |    |
| 3.6 KNX Server Settings            |    |
| 3.6.1 KNX server                   | 20 |
| 3.7 Select monitoring mode         |    |
| 3.8 X2KNXRunTime                   | 23 |
| 3.9 Upload project to gateway      | 25 |
| 3.10 Gateway Setting               |    |
| 3.11 Download Project to PC        |    |
| 3.12 Software licensing            |    |
| 3.13 Timer and Timer Group List    |    |
| 3.13.1 Timed Group List            |    |
| 3.13.2 Timer                       |    |
| 3.14 Trigger                       |    |
| 4 WEB Service                      |    |
| 4.1 Website login                  |    |
| 4.2 Download                       |    |
| 4.3 User Admin                     |    |
| 4.4 Network                        |    |
| 4.5 Firmware                       |    |
| 4.6 Memory                         |    |
| 4.7 Communication Traffic          |    |
| 4.8 Internal Variable              | 45 |
| 4.9 Tag List                       |    |
| 5 ETS client (main site) access    | 48 |
| 5.1 ETS Access                     |    |
| 6 JS Script Logic Control          |    |
| 6.1 Operation steps                | 50 |

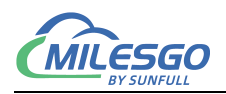

| 7 Common Problems                                                 |    |
|-------------------------------------------------------------------|----|
| 7.1 Hint " Failed to call 'http://192.167.1.88/soap' WEB server!" |    |
| 7.2 Pay attention to the difference of "Upload" and "Download"    | 52 |

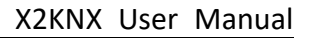

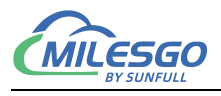

## **1** Perforce

## 1.1 Statement

This user manual belongs to Shanghai Sunfull Automation Technology Co., Ltd and authorised Licensor all rights, retain all rights. Without the company's written permission, no unit and individual may unauthorized excerpt, copy the content of the book part or all. The contents of this manual may be changed due to product version upgrades or other reasons. This manual is used in conjunction with Sunfull hardware gateway, and we do our best to provide accurate information in this manual.

## **1.2 Technical Support**

- Email: support@opcmaster.com
- TEL: +86 021-58776098
- website: http://www.opcmaster.com/english/

http://www.bacnetchina.com/english/

## 1.3 Software Install and Uninstall

X2KNX software is a green installation.

- No operation of the registry
- Do not operate the sensitive area of the system, including the root directory of the system starting area, the installation directory (Windows directory), the program directory (Program Files), and the account specific directory.
- Do not write anything to the directory outside my directory.
- Because the program itself does not have any effect on any file other than its directory, there is no installation and unloading problem at all.
- The deletion of the program, as long as the directory of the program and the corresponding shortcut are deleted (if you manually set a shortcut on the desktop or other position), the program is completely clean from your computer, without leaving any garbage.

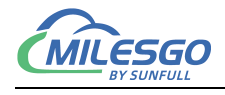

• No need to install, copy and copy at will.

## 2 Overview

## **2.1 Function Description**

- X2KNX is called KNX gateway, which can convert any device protocol into KNX interface, and then other KNX clients such as computer room management system can access and monitor third-party device data through the KNX interface of Sunfull.
- How it works: on-site devices are connected to the "X2KNX" hardware gateway. The gateway collects data and provides the KNX agent interface.
   KNX clients can manage and monitor on-site devices by accessing the X2KNX hardware gateway.

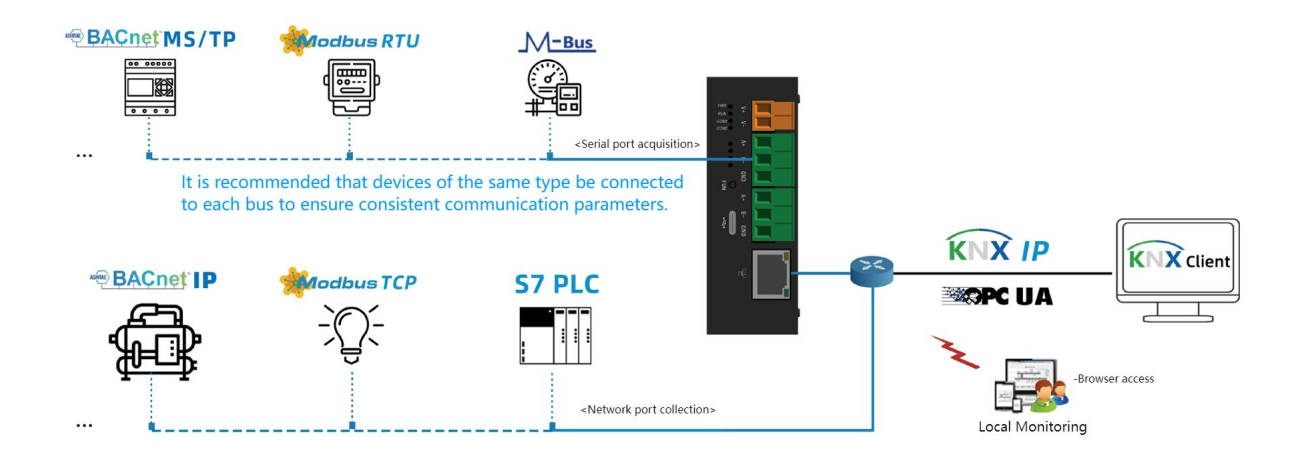

- Advantages:
  - 1. Green installation free, strong configurability, simple operation, stable and reliable, convenient fault diagnosis.
  - 2. Support JS scripts.
  - 3. Support multi-language switching to facilitate user operation.
  - In PC monitoring mode, configure the software XKNX, which can be used for PC simulation.

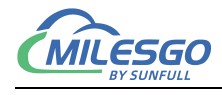

- 5. The gateway has a built-in WEB server. Users can view the real-time changing data and communication status through the browser, which is convenient for on-site debugging.You can also download configuration software X2KNX and project files.
- 6. Support the simultaneous conversion of different protocols into KNX protocols.
- 7. Gateway analog quantity supports linear conversion, bit-fetching function and high-low byte exchange function.
- 8. Support user permission management

## 2.2 Operating Environment

- X2KNX Configuration Software can support many kinds of OS, such as Windows XP/2000/2003/7/10/Vista.
- WEB supports IE9 and above, Opera, apple's Safari, Google Chrome, and firefox.

## 2.3 Application area

Solve Siemens ABB、 Haige, Schneider, Legrand, Guangzhou Vision, Hedong and other intelligent lighting system software integration non KNX devices. The gateway supports access to over 500 protocols, including smart lighting (non KNX), HVAC, smart homes, customer control systems, fire protection, and more PLC、 Various equipment such as water meters, electricity meters, elevators, UPS, etc.

## **3 Operating Steps**

X2KNX is a configuration software running on a PC, used to configure projects and upload them to the hardware gateway after configuration.

## 3.1 Select Operation Language

Firstly open and run the main program X2KNX.exe. In the main program interface,

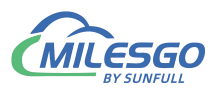

click the view menu to select View->Language Settings, as shown in figure 3-1-1.

|                           |   | item opdate interval                                                              | 1   | es ca   🏘   🛌 🔳                       | X. 11 th |          |       |         |           |               |              |          |             |
|---------------------------|---|-----------------------------------------------------------------------------------|-----|---------------------------------------|----------|----------|-------|---------|-----------|---------------|--------------|----------|-------------|
|                           |   | Channel List                                                                      |     | Register Type                         | Register | DataType | Value | Quality | Timestamp | KNX Group Add | KNX DataType | Update C | Description |
|                           |   | Device List                                                                       |     |                                       |          |          |       |         |           |               |              |          |             |
|                           |   | Internal Tag<br>JS Script Editor                                                  |     |                                       |          |          |       |         |           |               |              |          |             |
|                           |   | Timer Group<br>Timer                                                              |     |                                       |          |          |       |         |           |               |              |          |             |
|                           |   | Trigger                                                                           |     |                                       |          |          |       |         |           |               |              |          | >           |
| Date 2025/2/ <sup>-</sup> | ~ | Clear Messages<br>Log Errors Only<br>Show Frame<br>Frame Display Mode<br>Save Log | B服务 | ····································· |          |          |       |         |           |               |              |          |             |
|                           |   | Bad Value                                                                         | >   |                                       |          |          |       |         |           |               |              |          |             |
|                           |   | Language Setting                                                                  |     |                                       |          |          |       |         |           |               |              |          |             |
|                           | ~ | Toolbar                                                                           |     |                                       |          |          |       |         |           |               |              |          |             |
|                           | ~ | Status Bar                                                                        | _   |                                       |          |          |       |         |           |               |              |          |             |
|                           |   | Fundamente Droiest                                                                | _   |                                       |          |          |       |         |           |               |              |          |             |
|                           |   | Explore to Software                                                               |     |                                       |          |          |       |         |           |               |              |          |             |
|                           |   |                                                                                   |     |                                       |          |          |       |         |           |               |              |          |             |
|                           |   |                                                                                   |     |                                       |          |          |       |         |           |               |              |          |             |
|                           |   |                                                                                   |     |                                       |          |          |       |         |           |               |              |          |             |

Figure 3-1-1 Select Operation Language

**Note:** The upper computer configuration software X2KNX and the uploaded project can be downloaded from the gateway.

Select the operating language in the pop-up dialog box, as shown in figure 3-1-2.

| Setting   |                       | >      |
|-----------|-----------------------|--------|
| Language: | 英语(美国)                | •      |
|           | 英语 (美国)<br>中文 (简体,中国) |        |
| Default   | ОК                    | Cancel |

Figure 3-1-2 Select Operation Language

### 3.2 New Driver

As one of the many protocols covered by X, Modbus RTU protocol is selected as the example.If you need to understand the configuration of other protocols, click "communication connection instructions" under the help menu to open

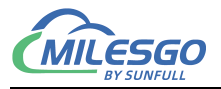

CommunicationManual- en.pdf.Click edit to select "add driver" or click the toolbar icon,

#### as shown in figure 3-2-1.

| Image: Select All Ctrl+Z       Ctrl+Z                                                                                                    | XNX X2K     | VX - test'.x2k                     |            |               |                  |             |              |             |                 |                   |                     |                  | -             | o ×          |
|----------------------------------------------------------------------------------------------------|-------------|------------------------------------|------------|---------------|------------------|-------------|--------------|-------------|-----------------|-------------------|---------------------|------------------|---------------|--------------|
| Undo       Ctrl 22       Ctrl 24       Ctrl 24                                                                                                    | <u>File</u> | dit <u>V</u> iew <u>T</u> ools Int | terface We | b Server Gate | way <u>H</u> elp |             |              |             |                 |                   |                     |                  |               |              |
| Redo         Ctrl +V         ID         Register Type         Register         DataType         Value         Quality         Timestamp         KNX Group Add         KNX DataType         Update C         Description           New Driver         New Chanel         New Group         New Group                                                                                                    |             | Undo                               | Ctrl+Z     | BBX P         | · 여   穆종   🕨 🔳   | 冬 🏥 🏭       |              |             |                 |                   |                     |                  |               |              |
| New Oriver         New Chanel           New Chanel         New Group           New Group         New Group           New Tag         Cut           Cut         Cut+X           Copy         Cut+C           Dete         Dete           Batch Modify         Properties           Select All         Ctrl+A                                                                                                    |             | Redo                               | Ctrl+Y     | ID            | Register Type    | Register    | DataType     | Value       | Quality         | Timestamp         | KNX Group Add       | KNX DataType     | Update C      | Description  |
| New Channel       New Davice       Ctrl +D         New Davice       Ctrl +D         New Tag       Ctrl +C         Cut       Ctrl +C         Cut       Ctrl +T         Copy       Ctrl +C         Pate       Ctrl +T         Pate       Ctrl +T <th></th> <th>New Driver</th> <th></th> <th></th> <th></th> <th></th> <th></th> <th></th> <th></th> <th></th> <th></th> <th></th> <th></th> <th></th>                                                                                                    |             | New Driver                         |            |               |                  |             |              |             |                 |                   |                     |                  |               |              |
| New Device       Ctrl +D         New Tag       Ctrl +C         Ctrl Ctrl +C       Ctrl +C         Copy       Ctrl +C         Copy       Ctrl +C         Paste       Ctrl +V         Batch Modify       Properties         Select All       Ctrl +A         Select All       Ctrl +A         Monitor ModeRemote GateWay 192.168.1.88       Total Items:0 [Valid Items:1024 www.basnetchina.com 15921075170 support@opcmaster.com                                                                                                    |             | New Channel                        |            |               |                  |             |              |             |                 |                   |                     |                  |               |              |
| New Group         New Tag         Image: Cut I          Image: Cut I |             | New Device                         | Ctrl+D     | -             |                  |             |              |             |                 |                   |                     |                  |               |              |
| New Tag       Cut       Cut/LX       Copy       Cut/LX       Copy       Cut/LX       Cut/LX       Cut/LX       Cut/LX       Cut/LX       Cut/LX       Cut/LX       Cut/LX       Cut/LX       Cut/LX       Cut/LX       Cut/LX       Cut/LX       Cut/LX       Cut/LX       Cut/LX       Cut/LX       Cut/LX       Cut/LX       Cut/LX       Cut/LX                                                                                                    |             | New Group                          |            |               |                  |             |              |             |                 |                   |                     |                  |               |              |
| Cut       Cut+X       Copy       Cut+X       >         Copy       Cut+C        >       >         Date       Copy Tag Name       Cut+X       >       >         Paste       Cut+X       Cut+X       >       >       >         Batch Modify       Properties       >       >       >       >         Select All       Cut+A       Cut+A       >       >       >       >         Cut+X       Cut+A       Cut+A       >       >       >       >       >         Cut+X       Cut+A       Cut+A       Cut+A       >       >       >       >       >       >       >       >       >       >       >       >       >       >       >       >       >       >       >       >       >       >       >       >       >       >       >       >       >       >       >       >       >       >       >       >       >       >       >       >       >       >       >       >       >       >       >       >       >       >       >       >       >       >       >       >       >       >                                                                                                    |             | New Tag                            |            | -             |                  |             |              |             |                 |                   |                     |                  |               |              |
| Copy         Ctrl + C         ent                2         Pase         Ctrl + V         ZKNRunTime i           Delete         Delete         Delete         Delete         Delete           Batch Modify         Properties         Select All         Ctrl + A         Ctrl + A           Select All         Ctrl + A         Ctrl + A         Ctrl + A         Ctrl + A           Select All         Ctrl + A         Ctrl + A         Ctrl + A         Ctrl + A                                                                                                    |             | Cut                                | Ctrl+X     |               |                  |             |              |             |                 |                   |                     |                  |               |              |
| Date     Copy Tag Name     Ctrl +T     ent       Paste     Ctrl+V     PKNKRunTime i     PKNKRunTime i       Delete     Del     Batch Modify     Properties       Properties     Select All     Ctrl + A       Select All     Ctrl + A                                                                                                    |             | Сору                               | Ctrl+C     |               |                  |             |              |             |                 |                   |                     |                  |               | >            |
| Paste       Ctrl+V       ZKNZRunTime i         Delete       Del         Batch Modify       Properties         Select All       Ctrl+A              Creates a new driver       Monitor Mode:Remote GateWay 192.168.1.88 Total Items:0 [Valid Items:1024 ]www.bacnetchina.com 15921075170 support@opcmaster.com                                                                                                    | Date        | Copy Tag Name                      | Ctrl+T     | vent          |                  |             |              |             |                 |                   |                     |                  |               |              |
| Creates a new driver                                                                                                    | 1 20        | Paste                              | Ctrl+V     | 2KNXRunTime   | e i              |             |              |             |                 |                   |                     |                  |               |              |
| Batch Modify         Properties         Select All         Ctrl+A                                                                                                    |             | Delete                             | Del        |               |                  |             |              |             |                 |                   |                     |                  |               |              |
| Properties         Select All       Ctrl+A         Select All       Ctrl+A         Creates a new driver       Monitor Mode:Remote GateWay 192.168.1.88 Total Items:0 Valid Items:1024 www.bacnetchina.com 15921075170 support@opcmaster.com                                                                                                    |             | Batch Modify                       |            |               |                  |             |              |             |                 |                   |                     |                  |               |              |
| Creates a new driver Monitor Mode:Remote GateWay 192.168.1.88 Total Items:0 Valid Items:1024 www.bacnetchina.com 15921075170 support@opcmaster.com                                                                                                    |             | Properties                         |            |               |                  |             |              |             |                 |                   |                     |                  |               |              |
| Creates a new driver Monitor Mode:Remote GateWay 192.168.1.88 Total Items:0 [Valid Items:1024 www.bacnetchina.com 15921075170 support@opcmaster.com                                                                                                    |             | Select All                         | Ctrl+A     |               |                  |             |              |             |                 |                   |                     |                  |               |              |
| Creates a new driver                                                                                                    |             |                                    |            | _             |                  |             |              |             |                 |                   |                     |                  |               |              |
| Creates a new driver Monitor Mode:Remote GateWay 192.168.1.88 [Total Items:0] [Valid Items:1024  www.bacnetchina.com 15921075170 support@opcmaster.com                                                                                                    |             |                                    |            |               |                  |             |              |             |                 |                   |                     |                  |               |              |
| Creates a new driver                                                                                                    |             |                                    |            |               |                  |             |              |             |                 |                   |                     |                  |               |              |
| Creates a new driver Monitor Mode:Remote GateWay 192.168.1.88 [Total Items:0] [Valid Items:1024  www.bacnetchina.com 15921075170 support@opcmaster.com                                                                                                    |             |                                    |            |               |                  |             |              |             |                 |                   |                     |                  |               |              |
| Creates a new driverMonitor Mode:Remote GateWay 192.168.1.88 [Total Items:0] [Valid Items:1024  www.bacnetchina.com 15921075170 support@opcmaster.com                                                                                                    |             |                                    |            |               |                  |             |              |             |                 |                   |                     |                  |               |              |
| Creates a new driver                                                                                                    |             |                                    |            |               |                  |             |              |             |                 |                   |                     |                  |               |              |
| Creates a new driver                                                                                                    |             |                                    |            |               |                  |             |              |             |                 |                   |                     |                  |               |              |
| Creates a new driverMonitor Mode:Remote GateWay 192.168.1.88 [Total Items:0 [Valid Items:1024  www.bacnetchina.com 15921075170 support@opcmaster.com                                                                                                    |             |                                    |            |               |                  |             |              |             |                 |                   |                     |                  |               |              |
| Creates a new driver Monitor Mode:Remote GateWay 192.168.1.88 Total Items:0 [Valid Items:1024  www.bacnetchina.com 15921075170 support@opcmaster.com                                                                                                    |             |                                    |            |               |                  |             |              |             |                 |                   |                     |                  |               |              |
| Creates a new driver [Monitor Mode:Remote GateWay 192.168.188 [Total Items:0 [Valid Items:1024  www.bacnetchina.com 15921075170 support@opcmaster.com                                                                                                    |             |                                    |            |               |                  |             |              |             |                 |                   |                     |                  |               |              |
|                                                                                                    | Creates     | a new driver                       |            |               |                  | Monitor Mod | e:Remote Gat | eWay 192.10 | 58.1.88 Total I | tems:0 Valid Iten | s:1024 www.bacnetch | ina.com 15921075 | 70 support@op | ocmaster.com |

Figure 3-2-1 Select New Driver

Then select the driver in the popup window to add, as shown in figure 3-2-7 below.

| X2KNX - test'.x<br><u>F</u> ile <u>E</u> dit <u>V</u> iew | 2k<br><u>T</u> ools Interface | Web Server G | iateway <u>H</u> elp |                                                                                                    |                                           |                             |         |                          |               |              | -        | 0 ×         |
|-----------------------------------------------------------|-------------------------------|--------------|----------------------|----------------------------------------------------------------------------------------------------|-------------------------------------------|-----------------------------|---------|--------------------------|---------------|--------------|----------|-------------|
| 🗅 🖻 🖬 🇊                                                   | a 🖪 💣 🗗 🖆                     | " X & &      | 10 CH 🌆 🕨 🔳          | 🛠 🛱 🗱                                                                                                    |                                           |                             |         |                          |               |              |          |             |
|                                                           |                               | Item ID      | Register Type        | Register                                                                                                    | DataType                                  | Value                       | Quality | Timestamp                | KNX Group Add | KNX DataType | Update C | Description |
|                                                           |                               |              |                      |                                                                                                    |                                           |                             |         |                          |               |              |          |             |
|                                                           |                               |              |                      |                                                                                                    |                                           |                             |         |                          |               |              |          |             |
|                                                           |                               | <            |                      |                                                                                                    |                                           |                             |         |                          |               |              |          | >           |
| Date                                                      | Time                          | Event        | Driver               | Properties                                                                                                    |                                           |                             |         | ×                        |               |              |          |             |
| 02025/2/15                                                | 8:4/:30                       | X2KNXKun1    | S.                   | Name: Modbu<br>an Rate: 100<br>Ver<br>List: Modbu<br>Radbu<br>Bache<br>Bache<br>B | at an an an an an an an an an an an an an | P<br>P<br>TCP<br>ork<br>ork | ×<br>×  | OK<br>Cancel<br>Templete |               |              |          |             |

Figure 3-2-7 Select Driver

You can enable custom driver names, As shown in figure 3-2-3.

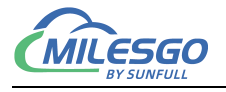

| er Properties               |            |
|-----------------------------|------------|
| Name: Modbus                | ОК         |
| Scan Rate: 1000 ms<br>river | Cancel     |
| Search:                     | ▼ Templete |
| List: ModbusRTUClient       | <b>T</b>   |

Figure 3-2-3 Driver Properties

Input custom driver name in the name of the project, the default time is 1000 milliseconds, polling polling time can adjust the frequency of access to all equipment, if visiting all the equipment needed is greater than the set time, polling time, then this setting, on the other hand if visiting all the equipment needed time is less than set the polling time, you will need to wait time to set the polling time later, can be the next visit.Users can change the polling time as they see fit.ModbusRTU protocol is selected here and added as shown in figure 3-2-4.

| 🗅 🖻 🖪 🏛     | ) 🖈 🖪 💣 🚳 🖻 | X 🖻 🛍 🗙 🖌   | ר 🖓 🙀 אין מ   | ※ 🛱 😫    |          |       |         |           |         |
|-------------|-------------|-------------|---------------|----------|----------|-------|---------|-----------|---------|
| Modbus      |             | Item ID     | Register Type | Register | DataType | Value | Quality | Timestamp | KNX Gro |
|             |             |             |               |          |          |       |         |           |         |
| 2.1         |             | <           |               |          |          |       |         |           | >       |
| 1 2025/2/15 | 8:47:36     | X2KNXRunTim | e i           |          |          |       |         |           |         |
|             |             |             |               |          |          |       |         |           |         |
|             |             |             |               |          |          |       |         |           |         |
|             |             |             |               |          |          |       |         |           |         |
|             |             |             |               |          |          |       |         |           |         |

Figure 3-2-4 Complete add driver

## 3.3 New Channel

Select the current driver, right-click to select "new channel" or click the toolbar, as shown in figure 3-3-1.

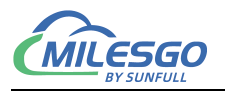

| 🗅 🖻 🖪 🎟     | I 🚰 🖪 💣 🞒 😭                               | X 🖻 🖻 🗙                           | 🗠 🖓 👘 🕨      | 🔳 🛠 🙀 😫    |          |       |         |           |         |
|-------------|-------------------------------------------|-----------------------------------|--------------|------------|----------|-------|---------|-----------|---------|
| - Modbur    | New Channel                               | ID                                | Register Typ | e Register | DataType | Value | Quality | Timestamp | KNX Gro |
|             | Channel List<br>Device List               |                                   |              |            |          |       |         |           |         |
|             | Export EXCEL                              |                                   |              |            |          |       |         |           |         |
| Date        | Cut<br>Copy<br>Paste<br>Delete            | Ctrl+X<br>Ctrl+C<br>Ctrl+V<br>Del |              |            |          |       |         |           | >       |
| 1 2025/2/15 | Properties                                |                                   | ne i         |            |          |       |         |           |         |
|             | Templete                                  |                                   |              |            |          |       |         |           |         |
|             | Explore to Project<br>Explore to Software |                                   |              |            |          |       |         |           |         |

Add Serial Port, |Monitor Mode:Remote GateWay 192.168.1.88 |Total Items:0 |Valid Items:1024 |www.bacnetchina.com 15921075170 support@opcmaster.com 📿

Figure 3-3-1 Select new chennel

In the popup window, the corresponding Settings are made according to the driver communication protocol, and the channel name can be freely named, but the serial communication parameters must be consistent with the communication parameters of the data acquisition end, as shown in figure 3-3-2.

Port: External device access KNX gateway by COM1.

| jonanner_r          |            |        |            |          | -    |
|---------------------|------------|--------|------------|----------|------|
| Communicat<br>Port: | ion Parame | ters   | Baud Bat   | e: [9600 | •    |
|                     |            |        | and her    |          | 10.0 |
| Data Bits:          | 8          | -      | Stop Bit   | s:  1    | •    |
| Parity:             | None       | ▼ F    | low Contro | l: None  | •    |
| Response T          | imeout: 🔟  | 500 m: | s          |          |      |

Figure 3-3-2 sets channel parameters

When the channel addition is complete, see figure 3-3-3.

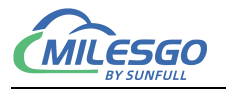

|             | A 🛄 🎬 🛍 😭 | X ₪ ₪ X    | n 🖓 🎁 🕨 🔳     | 🛠 🙀 😫    |          |       |         |           |         |
|-------------|-----------|------------|---------------|----------|----------|-------|---------|-----------|---------|
| ⊡-∰ Modbus  | el_1      | Item ID    | Register Type | Register | DataType | Value | Quality | Timestamp | KNX Gro |
| Date        | Time      | < Event    |               |          |          |       |         |           | >       |
| 1 2025/2/15 | 8:47:36   | X2KNXRunTi | me i          |          |          |       |         |           |         |

#### Figure 3-3-3 Complete add channel

### 3.4 New Device

Select the current channel, right-click to select "new device" or click the toolbar , as shown in figure 3-4-1.

| 0 🖼 📙 🎟 🤞               | 🕷 🛄 🖆 🕌 👢           |        | ○   1 → ■     | 🛠 🛗 👪    |          |       |         |           |         |
|-------------------------|---------------------|--------|---------------|----------|----------|-------|---------|-----------|---------|
| 🖃 🇊 Modbus              | Item I              | D      | Register Type | Register | DataType | Value | Quality | Timestamp | KNX Gro |
| S <sup>II</sup> Channel | New Device          | Ctrl+D | <u> </u>      |          |          |       |         |           |         |
|                         | Device List         |        |               |          |          |       |         |           |         |
|                         | Export EXCEL        |        |               |          |          |       |         |           |         |
|                         | Cut                 | Ctrl+X |               |          |          |       |         |           |         |
|                         | Сору                | Ctrl+C |               |          |          |       |         |           |         |
|                         | Paste               | Ctrl+V |               |          |          |       |         |           | >       |
| Date                    | Delete              | Del    |               |          |          |       |         |           |         |
| 1 2025/2/15             | Properties          |        |               |          |          |       |         |           |         |
|                         | Templete            |        |               |          |          |       |         |           |         |
|                         | Explore to Project  |        |               |          |          |       |         |           |         |
|                         | Explore to Software |        |               |          |          |       |         |           |         |

#### Figure 3-4-1 Select New Device

Set device-related properties in the pop-up dialog box.Under the communication protocol that supports group packet, in order to improve the communication speed, group packet communication can be realized under the continuous register address for

11 / 52

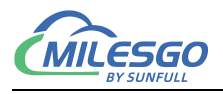

the same register type. When the device does not support group packet communication, the group packet parameters should be set to 0. In addition, when the response time of the device is slow, the time interval between data frames can be set, with the default frame interval set to 25 milliseconds. Note that the order adjustment is based on the order in which the high and low byte transfers are made when the device data is transferred. See figure 3-4-2.

Device ID: The station number of corresponding equipment.

| Device Properties              | ×      |
|--------------------------------|--------|
| Name: Device_1                 |        |
| Device ID: 1                   |        |
| Delay Between Polls: 100       | ms     |
| Delay After Write: 50          | z m    |
| 2 Bytes Integer Order: 21      | •      |
| 4 Bytes Integer Order: 4321(*) | -      |
| 4 Bytes Float Order: 4321(*)   | •      |
| Bulk Transfer                  |        |
| Analaog Adjacent Span:         | 4      |
| Analaog Max Span:              | 32     |
| Binary Adjacent Span:          | 4      |
| Binary Max Span:               | 64     |
| ОК                             | Cancel |

Figure 3-4-2 sets device properties

Click "ok" to complete adding the device, as shown in figure 3-4-3.

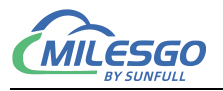

|             | 🧖 🗒 🗳 🗊 | ' Å ≞ <b>€ X</b> ' | ० व्य 🦍 🕨 🔳   | X 1000   |          |       |         |           |         |
|-------------|---------|--------------------|---------------|----------|----------|-------|---------|-----------|---------|
| 🖃 🇊 Modbus  |         | Item ID            | Register Type | Register | DataType | Value | Quality | Timestamp | KNX Gro |
| La Dev      | ice_1   | <                  |               |          |          |       |         |           | >       |
| Date        | Time    | Event              |               |          |          |       |         |           |         |
| 0 2025/2/15 | 8:47:36 | X2KNXRunTir        | ne i          |          |          |       |         |           |         |

Figure 3-4-3 Complete New Device

### 3.5 New Tag

You can directly create a new label under the device (you can also create a group first, and then create a new label in the group), select the device and right-click to select a new label or click the toolbar icon, as shown in figure 3-5-1.

| File Edit View Too | s Interface                    | Web Server Gat          | eway <u>H</u> elp        |          |          |       |         | —         | L X     |
|--------------------|--------------------------------|-------------------------|--------------------------|----------|----------|-------|---------|-----------|---------|
| 🗅 🗳 🔒 🎯 🏓 🗄        | l 💕 👩 😭                        | 🌡 🖻 🛍 🗙 🖌               | n 🗠 🐞 🕨 🔳                | 🛠 🙀 😫    |          |       |         |           |         |
| Modbus             |                                | Item ID                 | Register Type            | Register | DataType | Value | Quality | Timestamp | KNX Gro |
| Device_1           | New Grou                       | up                      |                          |          |          |       |         |           |         |
| Date *             | Export EX                      | <br>(CEL<br>(CEL        |                          |          |          |       |         |           |         |
|                    | Cut<br>Copy<br>Paste<br>Delete | Ctr<br>Ctr              | 1+X<br>1+C<br>1+V<br>Del |          |          |       |         |           | >       |
|                    | Properties                     | S                       |                          |          |          |       |         |           |         |
|                    | Templete.                      |                         |                          |          |          |       |         |           |         |
|                    | Explore to<br>Explore to       | o Project<br>o Software |                          |          |          |       |         |           |         |

Creates a new T Monitor Mode:Remote GateWay 192.168.1.88 Total Items:0 Valid Items:1024 www.bacnetchina.com 15921075170 support@opcmaster.com 🦼

figure3-5-1 Select New Tag

Set the parameters of the collection end and transfer end in the pop-up dialog box,

as shown in Figure 3-5-2.

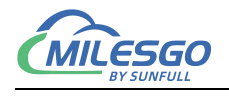

| Collection                             |   | 08     |
|----------------------------------------|---|--------|
| Name:  Tag_1                           |   |        |
| Description:                           |   | Lancel |
| Data Type: Word (2Byte, 0~65535)       | - |        |
| Register Type: 4X(Holding Register)-F6 | • |        |
| egister Address: 1                     |   |        |
| Mask Value 🔲 Bit:                      | - |        |
| _ Scale                                | _ |        |
| Enable Setting                         |   |        |
| ransfer(KNX Server)                    |   |        |
| Group Address: 0/0/0                   |   |        |
| KNX DeteTume: 2 Mariamed Detet(Word)*  | - |        |

figure3-5-2 New Tag Properties

Set the name, data type, register type, and register address of the collection end in the tag properties. The selected acquisition end register address in the above figure is 4x, address 1, and the data type is Word type. In addition, when the data type is Short, Word, Long, or DWord, values can be taken in bytes. For some special data, the linear transformation function can also be enabled to achieve linear amplification and reduction of the data.

Note that the initial address of the KNX server group starts from 0/0/1 and is maximum up to 31/7/255.

Register addresses use three-level addresses, Main Group0-31 (32 in total for X) Middle Group0-7 (8 in total for Y) Group Address1-255 (255 in total for Z)

Click "ok" to complete adding the label, as shown in figure 3-5-3.

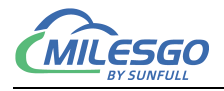

|               | • 🔳 🗳 👩 🖻 |     | 1 🛍 X 🗠 🖓 🖓     | 🕨 🕨 🖉 🎋 👬     | 1        |           |         |       |                 |              |
|---------------|-----------|-----|-----------------|---------------|----------|-----------|---------|-------|-----------------|--------------|
| - Modbus      | Item ID   |     | Register Type   | Register Addr | DataType | Value     | Quality | Times | KNX Group Add   | KNX DataType |
| 🖻 📜 Channel_1 | Tag_1     |     | 4X(Holding Regi | 1 Word        | 1        | Uncertain |         | 0/0/1 | 2Octet_Unsigned |              |
|               | <         |     |                 |               |          |           |         |       |                 | 2            |
| Date          | Time      | Eve | nt              |               |          |           |         |       |                 |              |
|               |           |     |                 |               |          |           |         |       |                 |              |

Figure 3-5-3. Adding labels is complete

Multiple points can be added one by one according to the above steps. It is recommended to copy and paste the toolbar. The specific operations are as follows:

(1) select the label to be copied, click the copy button in the toolbar, or right-click and select "copy" as shown in figure 3-5-4.

|             | Sa 🛅 🔜 🛄 | _ ∧ == == × • |                 | X. 👥 🖬  |                             |           | ,     |           |           |
|-------------|----------|---------------|-----------------|---------|-----------------------------|-----------|-------|-----------|-----------|
| E Modbus    |          | Item ID       | Register Type   | Registe | ster Address DataType Value |           | Value | Quality   | Timestamp |
| 🖻 🚰 Channe  | l_1      | A Tag_1       | 4X(Holding Regi | 1       |                             | Word      |       | Uncertain |           |
| Dev.        | tice_1   | -             |                 |         | New Tag                     |           |       |           |           |
|             |          |               |                 |         | Select All                  | Ctrl+     | A     |           |           |
|             |          |               |                 |         | Cut                         | Ctrl+     | x     |           |           |
|             |          |               |                 |         | Сору                        | Ctrl+     | с     |           |           |
|             |          |               |                 |         | Copy Tag Na                 | ame Ctrl+ | т     |           |           |
|             |          | <             |                 |         | Paste                       | Ctrl+     | V     |           | 2         |
| Date        | Time     | Event         |                 |         | Delete                      | De        | el 📃  |           |           |
| 1 2025/2/15 | 8:47:36  | X2KNXRunTin   | ne i            |         | Batch Modify                | /         |       |           |           |
|             |          |               |                 |         | Properties                  |           |       |           |           |
|             |          |               |                 | _       |                             |           |       |           |           |
|             |          |               |                 |         |                             |           |       |           |           |

Copy the selecti Monitor Mode:Remote GateWay 192.168.1.88 Total Items:1 Valid Items:1024 www.bacnetchina.com 15921075170 support@opcmaster.com 🥢

#### Figure 3-5-4 copies the current label

(2) right click on the blank and choose paste, as shown in figure 3-5-5.

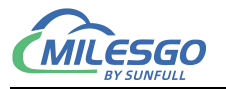

|                     | 🧖 🗒 🖀 🛍     | *   % 画 🖻 🗙           | 🔊 ଦା 👪 🕨 🔳 🗄  | 🏷 👯 🗱            |          |           |         |           |
|---------------------|-------------|-----------------------|---------------|------------------|----------|-----------|---------|-----------|
| ⊡ 🗊 Modbus          |             | Item ID               | Register Type | Register Address | DataType | Value     | Quality | Timestamp |
| 🖻 🚰 Channe<br>🛄 Dev | _1<br>ice_1 | Tag_1 4X(Holding Regi | 1             | Word             |          | Uncertain |         |           |
|                     |             |                       |               | New Tag          |          |           |         |           |
|                     |             |                       |               | Paste Ct         | rl+V     |           |         |           |
|                     |             |                       |               | Select All Ct    | rl+A     |           |         |           |
|                     |             | <                     |               |                  |          |           |         |           |
| Date                | Time        | Event                 |               |                  |          |           |         |           |
| 1 2025/2/15         | 8:47:36     | X2KNXRun7             | ime i         |                  |          |           |         |           |
|                     |             |                       |               |                  |          |           |         |           |
|                     |             |                       |               |                  |          |           |         |           |

Insert Clipboard Monitor Mode:Remote GateWay 192.168.1.88 Total Items:1 Valid Items:1024 www.bacnetchina.com 15921075170 support@opcmaster.com

Figure 3-5-5 paste the label

Some parameters of the new tag (such as the address of Modbus register) will be generated automatically accordingly, which needs to be set according to the field situation, as shown in figure 3-5-6.

|            | s 🖬 🗳 🚮 | X 🖷 🖪 🗙  | N CA 👘 🕨 🗎      | 名 2 2            |          |       |           |           |
|------------|---------|----------|-----------------|------------------|----------|-------|-----------|-----------|
| ⊡ 🗊 Modbus |         | Item ID  | Register Type   | Register Address | DataType | Value | Quality   | Timestamp |
| 🗄 🚰 Channe | el_1    | Tag_1    | 4X(Holding Regi | 1                | Word     |       | Uncertain |           |
| De         | vice_1  | Tag_2    | 4X(Holding Regi | 2                | Word     |       | Uncertain |           |
|            |         | Tag_3    | 4X(Holding Regi | 3                | Word     |       | Uncertain |           |
|            |         | Tag_4    | 4X(Holding Regi | 4                | Word     |       | Uncertain |           |
|            |         | Tag_5    | 4X(Holding Regi | 5                | Word     |       | Uncertain |           |
|            |         | Tag_6    | 4X(Holding Regi | 6                | Word     |       | Uncertain |           |
|            |         | Tag_7    | 4X(Holding Regi | 7                | Word     |       | Uncertain |           |
|            |         | Tag_8    | 4X(Holding Regi | 8                | Word     |       | Uncertain |           |
|            |         | <        |                 |                  |          |       |           |           |
| Date       | Time    | Event    |                 |                  |          |       |           |           |
| 2025/2/15  | 8:47:36 | X2KNXRun | Time i          |                  |          |       |           |           |
|            |         |          |                 |                  |          |       |           |           |
|            |         |          |                 |                  |          |       |           |           |

#### Figure 3-5-6 shows that the copy label is complete

In addition, editing can also be done in an Excel spreadsheet, and the project can be edited through import and export functions.

Create a new label under the newly created device, as shown in Figure 3-5-7.

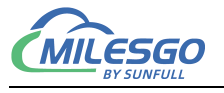

| Tag Properties                                                                                                    | ×            |
|----------------------------------------------------------------------------------------------------|--------------|
| Collection<br>Name: Tag_1<br>Description:<br>Data Type: Boolean<br>Register Type: OX(Coil Status)-F5<br>Register Address: 1 | OK<br>Cancel |
| Scale<br>Enable Setting                                                                                                    |              |
| Transfer(KNX Server)<br>Group Address: 0/0/8<br>KNX DataType: Boolean *                                                     |              |

Figure 3-5-7 transfers the KNX parameter of the originator

Taking Boolean data type as an example, create a new label as shown in Figure

#### 3-5-7.

|            | 🦸 🗒 🗳 👘 |           | 🗠 🗠 🌆 🕨 🔳 🗄        | 🛠 🛱 😫            |          |       |           |           |
|------------|---------|-----------|--------------------|------------------|----------|-------|-----------|-----------|
| ⊡ 🗊 Modbus |         | Item ID   | Register Type      | Register Address | DataType | Value | Quality   | Timestamp |
| 🗄 🖪 Channe | L_1     | Tag_1     | 0X(Coil Status)-F5 | 1                | Boolean  |       | Uncertain |           |
|            | ice_1   |           |                    |                  |          |       |           |           |
| Dev        | ice_2   |           |                    |                  |          |       |           |           |
|            |         |           |                    |                  |          |       |           |           |
|            |         |           |                    |                  |          |       |           |           |
|            |         | -         |                    |                  |          |       |           |           |
|            |         |           |                    |                  |          |       |           |           |
|            |         |           |                    |                  |          |       |           |           |
|            |         |           |                    |                  |          |       |           |           |
|            |         | <         |                    |                  |          |       |           |           |
| Date       | Time    | Event     |                    |                  |          |       |           |           |
| 2025/2/15  | 8:47:36 | X2KNXRunT | ime i              |                  |          |       |           |           |
|            |         |           |                    |                  |          |       |           |           |
|            |         |           |                    |                  |          |       |           |           |
|            |         |           |                    |                  |          |       |           |           |
|            |         |           |                    |                  |          |       |           |           |

#### Figure 3-5-8 New label completed

Select the current device, right-click and choose "Export to Excel", as shown in

17 / 52 Add: 28 Senang Crescent,#05-11,Bizhub 28,Singapore 416601 Tel: +65 80385403 URL: www.bacnetchina.com milesgoiiot@gmail.com / sales@opemaster.com

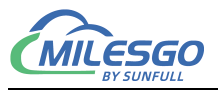

#### Figure 3-5-7.

| X2KNX - test'.x2k        | k                  |                 |                                         |                  |          |       |           |           |
|--------------------------|--------------------|-----------------|-----------------------------------------|------------------|----------|-------|-----------|-----------|
| <u>File Edit View To</u> | ols Interface      | Web Server Gate | way <u>H</u> elp                        |                  |          |       |           |           |
| 🗅 🗳 🖬 🇊 🗯                | 🖪 🗳 👩 🖻            | X 🖻 🛍 🗙 🗠       | ○ 1 1 1 1 1 1 1 1 1 1 1 1 1 1 1 1 1 1 1 | 2 🙀 😫            |          |       |           |           |
| ⊡ ∰ Modbus               | Modbus     Item ID |                 | Register Type                           | Register Address | DataType | Value | Quality   | Timestamp |
| 🖻 🚰 Channel_1            | E ST Channel_1     |                 | 0X(Coil Status)-F5                      | 1                | Boolean  |       | Uncertain |           |
| Device_1                 | Device_1           |                 |                                         |                  |          |       |           |           |
| New Group                |                    | •               |                                         |                  |          |       |           |           |
|                          |                    |                 | -                                       |                  |          |       |           |           |
|                          | Export EXCE        | L               |                                         |                  |          |       |           |           |
| Import EX                |                    | L               |                                         |                  |          |       |           |           |
|                          | Cut                | Ctrl+X          |                                         |                  |          |       |           |           |
|                          | Сору               | Ctrl+C          |                                         |                  |          |       |           | >         |
| Date                     | Paste              | Ctrl+V          |                                         |                  |          |       |           |           |
| 1 2025/2/15              | Delete             | Del             |                                         |                  |          |       |           |           |
|                          | Properties         |                 |                                         |                  |          |       |           |           |
|                          | Templete           |                 |                                         |                  |          |       |           |           |
|                          | Explore to Pr      | roject          |                                         |                  |          |       |           |           |
|                          | Explore to Se      | oftware         |                                         |                  |          |       |           |           |

Export to EXCEL Monitor Mode:Remote GateWay 192.168.1.88 | Total Items:9 | Valid Items:1024 | www.bacnetchina.com 15921075170 support@opcmaster.com //

Figure 3-5-9 Choose to export EXCEL table

After saving the Excel sheet, open it as shown in Figure 3-5-10.

| 🛯 🔚 🏷 🤆              | v マ Device_2.xls [Co                                                                                                    | ompatibility Mode] | ۶           | ) Search                                    |                           |       | JH           | — (     | ) X       |
|----------------------|----------------------------------------------------------------------------------------------------|--------------------|-------------|---------------------------------------------|---------------------------|-------|--------------|---------|-----------|
| File <u>Home</u>     | Insert Page Layout                                                                                                    | Formulas Data      | Review      | View Help                                   |                           |       |              | Ľ       | 🖻 Share ~ |
| Paste V<br>V         | Arial $\sim$ 10       B     I $\sqcup$ $\sim$ $A^{^{\circ}}$ $\blacksquare$ $\sim$ $\overset{\circ}{2}$ $\overset{\circ}{A}$ $\sim$ | 0 →<br>Alignment   | V<br>Number | E Conditional<br>Conditional<br>Cell Styles | l Formatting ~<br>Fable ~ | Cells | C<br>Editing | Add-ins |           |
|                      | Font                                                                                                    | ل <u>د</u> ا       | b de        | Sty                                         | les                       |       |              | Add-ins |           |
| A E                  |                                                                                                    | D E                | F           | G                                           | H                         | 1     | J            | K       | L         |
| 2 1 Tag_<br>3        | 1 0X(Coil Status)-F5                                                                                                    | 51 Boolea          | an 0/0/8    | 1                                           | Description               |       |              |         |           |
| 5 6 7                |                                                                                                    |                    |             |                                             |                           |       |              |         |           |
| 8<br>9               |                                                                                                    |                    |             |                                             |                           |       |              |         |           |
| 11<br>12             |                                                                                                    |                    |             |                                             |                           |       |              |         |           |
| < > <u>S</u>         | heet1 +                                                                                                    |                    |             | :                                           | •                         | _     |              | _       |           |
| Ready 😚 Accessibilit | y: Unavailable                                                                                                    |                    |             |                                             |                           |       |              | -       | - + 100%  |

Figure 3-5-10 Open EXCEL sheet

Then perform batch editing in EXCEL, as shown in Figure 3-5-11.

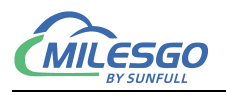

| File          | Hoi    | me Ir  | isert Page Layou                                                                                                    | t Forn                               | nulas Data    | Review             | View Help                              | č.                                    |         | -       | Ľ       | ਤੇ Share ∽ |
|---------------|--------|--------|----------------------------------------------------------------------------------------------------|--------------------------------------|---------------|--------------------|----------------------------------------|---------------------------------------|---------|---------|---------|------------|
| Pastu<br>Clip | bboard | -<br>- | Arial<br><b>B</b> $I \cup \land A^{\uparrow}$<br>$\blacksquare \land \bigcirc A^{\uparrow} \land A^{\uparrow}$<br>Font | A <sup>*</sup><br>abc <sub>A</sub> ~ | Alignment     | 0∕0<br>Number<br>↓ | Conditiona<br>Format as<br>Cell Styles | al Formatting<br>Table ~<br>~<br>yles | ✓ Cells | Editing | Add-ins | _          |
| 121           |        | ~ :    | $\times \sqrt{f_r}$                                                                                                    |                                      |               |                    |                                        |                                       |         |         |         | ~          |
| 4             | А      | В      | C                                                                                                    |                                      | DE            | F                  | G                                      | Н                                     | 1       | J       | K       | L          |
| 1 ID          |        | Name   | RegType                                                                                                    | Reg                                  | Addre: DataTy | pe Group A         | dc KNX Data                            | Description                           |         |         |         |            |
| 2             | 1      | lag_1  | 0X(Coil Status                                                                                                    | )-F51                                | Boolea        | n 0/0/8            | 1                                      |                                       |         |         |         |            |
| 3             | 2      | Tag_2  | OX(Coil Status                                                                                                    |                                      | Boolea        | n 0/0/9            | 1                                      |                                       |         |         |         |            |
| 4             | 3      | Tag_3  | 0X(Coll Status                                                                                                    |                                      | Boolea        | n 0/0/10           | 1                                      |                                       |         |         |         |            |
|               | 4      | Tag_4  | UX(Coll Status                                                                                                    |                                      | Boolea        | n 0/0/11           | 1                                      |                                       |         |         |         |            |
| 2             | 5      | Tag_5  | UX(Coll Status                                                                                                    |                                      | Boolea        | n 0/0/12           | 1                                      |                                       |         |         |         |            |
|               | 0      | Tag_6  | OX(Coll Status                                                                                                    |                                      | Boolea        | n 0/0/13           | 1                                      |                                       |         |         |         |            |
| 5             | 1      | Tag_/  | UX(Coll Status                                                                                                    |                                      | Boolea        | n 0/0/14           | ]                                      |                                       |         |         |         |            |
| 9             | 8      | Tag_8  | UX(Coil Status                                                                                                    |                                      | Boolea        | n 0/0/15           | 1                                      |                                       |         |         |         |            |
| 0             | 9      | Tag_9  | UX(Coll Status                                                                                                    |                                      | Boolea        | n 0/0/16           | 1                                      |                                       |         |         |         |            |
| 1             |        |        |                                                                                                    |                                      |               |                    | <b>E</b>                               |                                       |         |         |         |            |
|               |        |        |                                                                                                    |                                      |               |                    |                                        |                                       |         |         |         |            |
| 2             |        |        |                                                                                                    |                                      |               |                    |                                        |                                       |         |         |         |            |
| 3             |        |        |                                                                                                    |                                      |               |                    |                                        |                                       |         |         |         |            |

Figure 3-5-11 Edit EXCEL sheet

After editing, save the EXCEL table, right-click on the current device and select "Import EXCEL Table", as shown in Figure 3-5-12.

| 🗅 🖻 📕 🎟     | I 🖪 🗒 💕 🚮     | 😭 🕺 🖻 🖻 🗙 🖌 | n 🗠 🚺 🕨 🔳 🗄        | 🛠 🙀 😫            |          |       |           |           |
|-------------|---------------|-------------|--------------------|------------------|----------|-------|-----------|-----------|
| ⊡ 🗊 Modbus  |               | Item ID     | Register Type      | Register Address | DataType | Value | Quality   | Timestamp |
| 🖻 🚅 Channe  | el_1          | Tag_1       | 0X(Coil Status)-F5 | 1                | Boolean  |       | Uncertain |           |
|             | vice_1        |             | -                  |                  |          |       |           |           |
|             | New Group     | •           |                    |                  |          |       |           |           |
|             | New Tag       |             |                    |                  |          |       |           |           |
|             | Export EXCE   | L           |                    |                  |          |       |           |           |
|             | Import EXCE   | L           |                    |                  |          |       |           |           |
|             | Cut           | Ctrl+X      |                    |                  |          |       |           |           |
|             | Сору          | Ctrl+C      |                    |                  |          |       |           |           |
| Date        | Paste         | Ctrl+V      |                    |                  |          |       |           |           |
| 0 2025/2/15 | Delete        | Del         | ie i               |                  |          |       |           |           |
|             | Properties    |             |                    |                  |          |       |           |           |
|             | Templete      |             |                    |                  |          |       |           |           |
|             | Explore to Pr | roject      |                    |                  |          |       |           |           |

Figure 3-5-12 Select to import EXCEL table

The completion of importing the EXCEL table is shown in Figure 3-5-13.

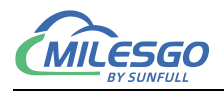

|               | X 🖻 🛍 🗙 | ດ ຕ [ 🌆 🕨 🔳 ] :    |                  |          |       |           |   |
|---------------|---------|--------------------|------------------|----------|-------|-----------|---|
| ⊡ ∰ Modbus    | Item ID | Register Type      | Register Address | DataType | Value | Quality   | T |
| ⊡ 🚰 Channel_1 | Tag 1   | 0X(Coil Status)-F5 | 1                | Boolean  |       | Uncertain |   |
| Device 1      | Tag 2   | 0X(Coil Status)-F5 | 2                | Boolean  |       | Uncertain |   |
| Device 2      | Tag_3   | 0X(Coil Status)-F5 | 3                | Boolean  |       | Uncertain |   |
|               | Tag_4   | 0X(Coil Status)-F5 | 4                | Boolean  |       | Uncertain |   |
|               | Tag_5   | 0X(Coil Status)-F5 | 5                | Boolean  |       | Uncertain |   |
|               | Tag_6   | 0X(Coil Status)-F5 | 6                | Boolean  |       | Uncertain |   |
|               | Tag_7   | 0X(Coil Status)-F5 | 7                | Boolean  |       | Uncertain |   |
|               | Tag_8   | 0X(Coil Status)-F5 | 8                | Boolean  |       | Uncertain |   |
|               | Tag_9   | 0X(Coil Status)-F5 | 9                | Boolean  |       | Uncertain |   |
|               | Tag_10  | 0X(Coil Status)-F5 | 10               | Boolean  |       | Uncertain |   |
|               |         |                    |                  |          |       |           |   |
|               |         |                    |                  |          |       |           |   |
|               |         |                    |                  |          |       |           |   |
|               |         |                    |                  |          |       |           |   |
|               |         |                    |                  |          |       |           |   |
|               | <       |                    |                  |          |       |           | > |

l Monitor Mode:Remote GateWay 192.168.1.88 Total Items:18 Valid Items:1024 www.bacnetchina.com 15921075170 support@opcmaster.com 📈

## 3.6 KNX Server Settings

### 3.6.1 KNX server

The default factory port number for KNX gateway is 3671. If the user needs to change it, they can click on "KNX Server" settings, as shown in Figure 3-6-1.

| 🗅 🚔 日 📾 🛤 🔳   | ( I | KNX IP Server    |         |                | R LOAD 1         |          |       |           |
|---------------|-----|------------------|---------|----------------|------------------|----------|-------|-----------|
| Modbus        |     | Sort KNX Group A | ddress  | уре            | Register Address | DataType | Value | Quality   |
| 🖻 🚰 Channel_1 | ~   | OPC XML-DA Web   | Service | atus)-F5       | 1                | Boolean  |       | Uncertain |
| Device_1      |     | ODC UA Samuer    |         | atus)-F5       | 2                | Boolean  |       | Uncertain |
| Device 2      |     | OPC DA Server    |         | atus)-F5       | 3                | Boolean  |       | Uncertain |
|               |     | Tag_4            | 0X(Co   | oil Status)-F5 | 4                | Boolean  |       | Uncertain |
|               |     | DTag_5           | 0X(Co   | oil Status)-F5 | 5                | Boolean  |       | Uncertain |
|               |     | Tag_6            | 0X(Co   | oil Status)-F5 | 6                | Boolean  |       | Uncertain |
|               |     | DTag_7           | 0X(Co   | oil Status)-F5 | 7                | Boolean  |       | Uncertain |
|               |     | DTag_8           | 0X(Co   | oil Status)-F5 | 8                | Boolean  |       | Uncertain |
|               |     | DTag_9           | 0X(Co   | oil Status)-F5 | 9                | Boolean  |       | Uncertain |
|               |     | DTag_10          | 0X(Co   | oil Status)-F5 | 10               | Boolean  |       | Uncertain |
|               |     |                  |         |                |                  |          |       |           |
|               |     |                  |         |                |                  |          |       |           |
|               |     |                  |         |                |                  |          |       |           |
|               |     |                  |         |                |                  |          |       |           |

i Monitor Mode:Remote GateWay 192.168.1.88 Total Items:18 Valid Items:1024 www.bacnetchina.com 15921075170 support@oocmaster.com 😕

Figure 3-6-1: Selecting KNX Settings

In the pop-up dialog box, the KNX server settings default to port number 3671 and

Figure 3-5-13 Import EXCEL table completed

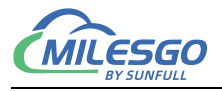

do not need to be changed. As shown in Figure 3-6-2.

KNX physical address: represents the physical address of the gateway.

KNX routing must be enabled, and the default multicast IP is 224.0.23.12

Enable network monitoring: Network monitoring allows bus monitoring, while disabling it means it cannot be monitored (providing tunnel connections on the KNX bus monitor layer (set to true) or rejecting such connection requests (set to false)).

Allow access to address list: The number of concurrent connections open to the server. The client can monitor the gateway simultaneously through the following physical addresses. Open at least two lists. (Contains a list of KNX individual addresses assigned to KNXnet/IP tunnel connections (may be empty). A single address must match the KNX subnet (region, line), otherwise it will not be used! If no additional address is provided, a single address of the service container is used, and the maximum value of a tunnel connection opened at once is limited to 1.

| Parame                      | ter                                                            |           |                                                 |
|-----------------------------|----------------------------------------------------------------|-----------|-------------------------------------------------|
|                             | Port: 3671                                                     |           |                                                 |
|                             | KNX Address: 8 1 0                                             |           |                                                 |
| 1                           | nable Ronting: Ed. Welt/Cont TR:                               | 004 0 02  | 10                                              |
| л.                          | hable houting. V Multicast IF:                                 | 224.0.23. | 12                                              |
| Netwo                       | rk Monitoring: 🖌                                               |           |                                                 |
|                             |                                                                |           |                                                 |
| Additi                      | onal Address List                                              |           |                                                 |
| Additi                      | onal Address List KNX Address                                  | ^         | Add Row                                         |
| Additi                      | onal Address List<br>KNX Address<br>8.1.10                     | ^         | Add Row<br>Add Rows                             |
| Additi<br>ID<br>1<br>2      | onal Address List<br>KNX Address<br>8.1.10<br>8.1.11           |           | Add Row<br>Add Rows<br>Delete Row               |
| Additi<br>ID<br>1<br>2<br>3 | onal Address List<br>KNX Address<br>8.1.10<br>8.1.11<br>8.1.12 |           | Add Row<br>Add Rows<br>Delete Row<br>Delete All |

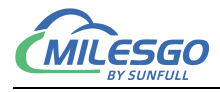

Figure 3-6-2 KNX parameter settings

#### 3.6.2 Automatically arrange register addresses

The function of "automatically arranging register addresses" is that after the user completes the allocation, if the associated KNX server register addresses are messy and may have duplicates, they can directly click the "automatically arranging register addresses" function. The system will automatically sort the registers according to their types, saving allocation time, as shown in Figure 3-6-3.

| 🗅 🚔 🔲 🎯 🍠 🛄 1                 | k   | (NX IP Server        |                          | ► = 3                |                  |                    |       |                        |   |
|-------------------------------|-----|----------------------|--------------------------|----------------------|------------------|--------------------|-------|------------------------|---|
| ⊡ ∰ Modbus                    | S   | Sort KNX Group Addre | ess                      | уре                  | Register Address | DataType           | Value | Quality                | Т |
| ⊡ 🚰 Channel_1<br>□ 🛄 Device_1 | ~ 0 | OPC XML-DA WebServ   | ice                      | atus)-F5<br>atus)-F5 | 1 2              | Boolean<br>Boolean |       | Uncertain<br>Uncertain |   |
| Device_2                      |     | DPC UA Server        |                          | atus)-F5             | 3                | Boolean            |       | Uncertain              |   |
|                               |     | D Tag_4              | 0X(Coil St<br>0X(Coil St | atus)-F5<br>atus)-F5 | 4                | Boolean            |       | Uncertain              |   |
|                               |     | Tag_6                | 0X(Coil St               | atus)-F5             | 6                | Boolean            |       | Uncertain              |   |
|                               |     | Tag_7                | 0X(Coil St               | atus)-F5             | 7                | Boolean            |       | Uncertain              |   |
|                               |     | D Tag_8              | 0X(Coil St               | atus)-F5             | 8                | Boolean            |       | Uncertain              |   |
|                               |     | DTag_9               | 0X(Coil St               | atus)-F5             | 9                | Boolean            |       | Uncertain              |   |
|                               |     | D lag_10             | 0X(Coil St               | atus)-F5             | 10               | Boolean            |       | Uncertain              |   |
|                               |     |                      |                          |                      |                  |                    |       |                        |   |
|                               |     | <                    |                          |                      | -                |                    |       |                        |   |

Monitor Mode:Remote GateWay 192.168.1.88 Total Items:18 Valid Items:1024 www.bacnetchina.com 15921075170 support@opcmaster.com 😕

Figure 3-6-3 Automatic Register Address Arrangement

### 3.7 Select monitoring mode

The monitoring mode is divided into local mode and gateway mode. The local mode refers to running pure software gateway program X2KNXRuntime. exe on PC and realizing protocol conversion function on PC.Gateway mode refers to the hardware gateway. Configuration engineering is uploaded to the hardware gateway on the PC to realize protocol conversion function in the hardware gateway and monitor the communication status of the hardware gateway on the PC.You can select the monitoring mode under the toolbar "monitoring mode", or double-click the "monitoring mode" in the bottom status bar to switch the mode, as shown in figure 3-7-1.

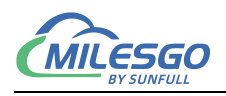

| 🗅 🖼 🔚 🎟 | Monitor M                              | ode >             | Local PC         |         |          |       |         |           |               |              |          |             |
|---------|----------------------------------------|-------------------|------------------|---------|----------|-------|---------|-----------|---------------|--------------|----------|-------------|
|         | Start Monit                            | tor               | ✓ Remote GateWay | egister | DataType | Value | Quality | Timestamp | KNX Group Add | KNX DataType | Update C | Description |
|         | Export EXC<br>Import EXC<br>Stop Monit | CEL<br>CEL<br>tor |                  |         |          |       |         |           |               |              |          |             |
|         | Device<br>Tag                          | >                 |                  |         |          |       |         |           |               |              |          |             |
| D :     |                                        | <                 |                  |         |          |       |         |           |               |              |          | 3           |
| Date    | Time                                   | Event             | (D T 1           |         |          |       |         |           |               |              |          |             |
|         |                                        |                   |                  |         |          |       |         |           |               |              |          |             |

Figure 3-7-1 Select Monitor Mode

Local mode is only used for data collection and debugging on PC, without forwarding function, and has a 30 minute limit.

### 3.8 X2KNXRunTime

After the project configuration is completed, click the menu bar "Tools" in local mode to select "Start Monitoring" or click the toolbar icon  $\blacktriangleright$  (note that the X2KNXRuntime program is enabled only when the soft gateway is used on the PC or during simulation), as shown in figure 3-6-1.

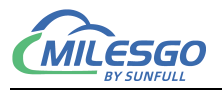

| X2KNX - test'.x        | 2k *              |            |                                          |                  |                    | (j    |                        |
|------------------------|-------------------|------------|------------------------------------------|------------------|--------------------|-------|------------------------|
| <u>File Edit View</u>  | Tools Interface V | Veb Server | r Gateway <u>H</u> elp                   |                  |                    |       |                        |
| D 🖻 🔒 🎯                | Monitor Mode      | >          | ×∽∝ ‱►∎ ;                                | LOAD MP          |                    |       |                        |
| ⊡ 🗊 Modbus             | Start Monitor     |            | Register Type                            | Register Address | DataType           | Value | Quality 1              |
| ⊡-,∰ Channel_<br>Devic | Export EXCEL      |            | 0X(Coil Status)-F5<br>0X(Coil Status)-F5 | 1 2              | Boolean<br>Boolean |       | Uncertain<br>Uncertain |
| Devi                   | Stop Monitor      |            | 0X(Coil Status)-F5<br>0X(Coil Status)-F5 | 3 4              | Boolean<br>Boolean |       | Uncertain<br>Uncertain |
|                        | Device            | >          | 0X(Coil Status)-F5<br>0X(Coil Status)-F5 | 5<br>6           | Boolean<br>Boolean |       | Uncertain<br>Uncertain |
|                        | Tag               | ,<br>Tag 8 | 0X(Coil Status)-F5<br>0X(Coil Status)-F5 | 7                | Boolean<br>Boolean |       | Uncertain<br>Uncertain |
|                        | Ď                 | Tag_9      | 0X(Coil Status)-F5                       | 9                | Boolean            |       | Uncertain              |
|                        |                   | Tag_10     | 0X(Coil Status)-F5                       | 10               | Boolean            |       | Uncertain              |
|                        |                   |            |                                          |                  |                    |       |                        |
|                        | s                 | _          |                                          |                  |                    |       | >                      |

Start monitor local PC Monitor Mode:Local PC Total Items:18 Valid Items:1024 www.bacnetchina.com 15921075170 support@opcmaster.com 🥢

Figure 3-6-1 select start monitoring

X2KNXRunTime running time program will then be started. In normal use, it only needs to be started in the background to realize the function of data collection on PC.Click the login page to browse the local WEB server. If some Internet explorer browser opens a blank page, you can refresh the page, as shown in figure 3-6-2.

| X2KNXRunTime                                                        |                                                             |  | $\times$ |
|---------------------------------------------------------------------|-------------------------------------------------------------|--|----------|
| Settting Log                                                        |                                                             |  |          |
| Build: Aug 29 2024(Un<br>Language:  英语(美国)<br>Project:  C:\Users\暁鬼 | icode) www.bacnetchina.com<br>Desktop\test'.x2k<br>Open Web |  |          |
| Language: 英语(美国)<br>Project: C:\Users\晓鬼                            | ▼<br>\Desktop\test'.x2k<br>Open Web                         |  |          |

In the X2KNX software monitoring, you can see that some real-time data on the device is consistent with the data on the interface, as shown in figure 3-6-4.

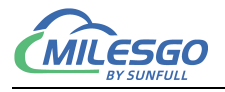

|                                                                                             |                                                                                                    |                                                                                                    |                                                                                                    | [ + + + + + + + + + + + + + + + + + + + | 1                | 1        | 1     | 1                                                                    | 1                                                                                    | 1                                               | 1               | 1        |
|---------------------------------------------------------------------------------------------|----------------------------------------------------------------------------------------------------|----------------------------------------------------------------------------------------------------|----------------------------------------------------------------------------------------------------|-----------------------------------------|------------------|----------|-------|----------------------------------------------------------------------|--------------------------------------------------------------------------------------|-------------------------------------------------|-----------------|----------|
| Modb                                                                                        | ous                                                                                                    |                                                                                                    | Item ID                                                                                                    | Register Type                           | Register Address | DataType | Value | Quality                                                              | Timestamp                                                                            | KNX Group Add                                   | KNX DataType    | Update C |
| - Ch                                                                                        | nannel_1                                                                                                    |                                                                                                    | Tag_1                                                                                                    | 4X(Holding Regi                         | 1                | Word     | 11    | Good                                                                 | 2025-02-15T                                                                          | 0/0/1                                           | 2Octet_Unsigned | 2        |
|                                                                                             | Device_1                                                                                                    | 1                                                                                                    | Tag_2                                                                                                    | 4X(Holding Regi                         | 2                | Word     | 22    | Good                                                                 | 2025-02-15T                                                                          | 0/0/2                                           | 2Octet_Unsigned | 2        |
|                                                                                             |                                                                                                    |                                                                                                    | Tag_3                                                                                                    | 4X(Holding Regi                         | 3                | Word     | 33    | Good                                                                 | 2025-02-15T                                                                          | 0/0/3                                           | 2Octet_Unsigned | 2        |
|                                                                                             |                                                                                                    |                                                                                                    | Tag_4                                                                                                    | 4X(Holding Regi                         | 4                | Word     | 44    | Good                                                                 | 2025-02-15T                                                                          | 0/0/4                                           | 2Octet_Unsigned | 2        |
|                                                                                             |                                                                                                    |                                                                                                    | Tag_5                                                                                                    | 4X(Holding Regi                         | 5                | Word     | 55    | Good                                                                 | 2025-02-15T                                                                          | 0/0/5                                           | 2Octet_Unsigned | 2        |
|                                                                                             |                                                                                                    |                                                                                                    | Tag_6                                                                                                    | 4X(Holding Regi                         | 6                | Word     | 66    | Good                                                                 | 2025-02-15T                                                                          | 0/0/6                                           | 2Octet_Unsigned | 2        |
|                                                                                             |                                                                                                    |                                                                                                    | Tag_7                                                                                                    | 4X(Holding Regi                         | 7                | Word     | 77    | Good                                                                 | 2025-02-15T                                                                          | 0/0/7                                           | 2Octet_Unsigned | 2        |
|                                                                                             |                                                                                                    |                                                                                                    | Tag_8                                                                                                    | 4X(Holding Regi                         | 8                | Word     | 88    | Good                                                                 | 2025-02-151                                                                          | 0/0/8                                           | 2Octet_Unsigned | 2        |
| F                                                                                           | ile Edit                                                                                                    | us Slave - Mbsla<br>Connection                                                                                                    | ve1<br>Setup Display                                                                                                    | View Window Help                        |                  |          | <     |                                                                      |                                                                                      |                                                 |                 |          |
| F                                                                                           | ile Edit                                                                                                    | us Slave - Mbsla<br>Connection                                                                                                    | ve1<br>Setup Display                                                                                                    | View Window Help                        |                  |          | <     | _                                                                    |                                                                                      |                                                 |                 |          |
| F                                                                                           | ile Edit                                                                                                    | us Slave - Mbsla<br>Connection                                                                                                    | ve1<br>Setup Display                                                                                                    | View Window Help                        |                  |          |       | X2KNXRu                                                              | nTime                                                                                |                                                 | - 0             | ×        |
| F                                                                                           | ile Edit                                                                                                    | us Slave - Mbsla<br>Connection                                                                                                    | ve1<br>Setup Display                                                                                                    | View Window Help                        |                  |          |       | X2KNXRu<br>Settting Lo                                               | nTime                                                                                |                                                 | - 0             | ×        |
| FI                                                                                          | ile Edit<br>$\square  e Uit$<br>Mbslav<br>ID = 1: F                                                                                                    | us Slave - Mbsla<br>Connection                                                                                                    | ve1<br>Setup Display                                                                                                    | View Window Help                        |                  |          |       | X2KNXRu<br>Settting Lo                                               | nTime                                                                                |                                                 | - 0             | ×        |
| F                                                                                           | Modbus     Edit     Edit     Mbslav     ID = 1: F                                                                                                    | us Slave - Mbsla<br>Connection                                                                                                    | Vel Display                                                                                                    | View Window Help                        |                  |          |       | X2KNXRu<br>Settting Lo<br>Build: Au                                  | nTime<br>5  <br>5 29 2024 (Unicode)                                                  | www.bacnetchina.com                             | - 0             | ×        |
| F<br>[                                                                                      | Modbus     Edit     Edit     B     B     Mbslav     ID = 1: F =     1                                                                                                    | Is Slave - Mbsla<br>Connection<br>I I I I I I<br>I I I I I<br>I I I I<br>I I I<br>I I I<br>I I I<br>I I I<br>I I I<br>I I I<br>I I I<br>I I I<br>I I I<br>I I I<br>I I I<br>I I I<br>I I I<br>I I I<br>I I I<br>I I I<br>I I I I<br>I I I<br>I I I I<br>I I I I<br>I I I I<br>I I I I<br>I I I I<br>I I I I<br>I I I I<br>I I I I<br>I I I I<br>I I I I I<br>I I I I I<br>I I I I I<br>I I I I I<br>I I I I I<br>I I I I I I<br>I I I I I I I<br>I I I I I I I I<br>I I I I I I I I I I<br>I I I I I I I I I I I I I<br>I I I I I I I I I I I I I I I I I I I I                                                                                                     | ve1<br>Setup Display                                                                                                    | View Window Help                        |                  |          |       | X2KNXRu<br>Settting Lo<br>Build: Au<br>Language: 3                   | nTime<br>3 29 2024(Unicode)<br>波语(美国)                                                | www.bacnetchina.com                             | - 0             | ×        |
| e<br>025/2<br>025/2                                                                         | Modbus     Edit     Edit     Mbslav     ID = 1: F                                                                                                    | Is Slave - Mbsla<br>Connection<br>Connection<br>C | Ve1<br>Setup Display<br>() () () () () () () () () () () () () (                                                                        | View Window Help                        |                  |          |       | Settling Lo<br>Build: Au<br>Language: 5<br>Project: C                | nTime<br>5 29 2024(Unicode)<br>5语(美国)<br>:\Users\联鬼\Deskt                            | www.bacnetchina.com                             |                 | ×        |
| e<br>025/2<br>025/2<br>025/2                                                                | Modbus<br>ile Edit<br>Mbslav<br>ID = 1: F =<br>1<br>2<br>3                                                                                                    | Is Slave - Mbsla<br>Connection<br>Connection<br>C | Vel<br>Setup Display                                                                                                    | View Window Help                        |                  |          |       | Setting Lo<br>Build: Au<br>Language:<br>Project:<br>C                | nTime<br>g 29 2024(Unicode)<br>許语(美国)<br>: \Vsers\疑鬼\Deskt                           | www.bacnetchina.com                             |                 | ×        |
| e<br>025/2<br>025/2<br>025/2<br>025/2<br>025/2                                              | Modbus<br>ile Edit<br>Mbslav<br>ID = 1: F =<br>1<br>2<br>3<br>4                                                                                                    | Is Slave - Mbsla<br>Connection                                                                                                    | ve1<br>Setup Display<br>▲ ♥ ♥<br>4x0000<br>11<br>22<br>33<br>44                                                                         | View Window Help                        | -                |          |       | Settting Lo<br>Build: Au<br>Language:<br>Project:<br>C               | nTime<br>5  <br>5 2024 (Unicode)<br>5语 (地国)<br>: \Users\脱鬼 (Deskt<br>[ <u>Open  </u> | www.bacnetchina.com                             |                 | ×        |
| e<br>025/2<br>025/2<br>025/2<br>025/2<br>025/2<br>025/2                                     | 23 Modbus<br>ile Edit<br>□ 22<br>3<br>4<br>5                                                                                                    | Is Slave - Mbsla<br>Connection<br>Connection<br>Connection<br>Connection<br>Connection<br>Connection<br>Connection<br>Alias                                                                                                    | 4x0000<br>4x0000<br>4x0000<br>11<br>22<br>33<br>44<br>55                                                                                | View Window Help                        |                  |          |       | X2KNXRu<br>(Setting) Lo<br>Build: Au<br>Language:<br>Froject:<br>C   | nTime<br>:  <br>: 29 2024(Unicode)<br>: USers(脱炮(Deskt<br>(Open.)                    | www.bacnetchina.com                             |                 | ×        |
| e<br>025/2<br>025/2<br>025/2<br>025/2<br>025/2<br>025/2<br>025/2                            | 2 Modbus<br>ile Edit<br>D 2 2<br>Mbslav<br>ID = 1: F :<br>1<br>2<br>3<br>4<br>5<br>6                                                                                                    | Is Slave - Mbsla<br>Connection<br>3 4 1 2 4<br>Inve1<br>= 03<br>Alias                                                                                                    | 4x0000<br>4x0000<br>4x0000<br>4x0000<br>4x0000<br>4x0000<br>4x0000<br>4x0000<br>4x0000<br>5x0<br>5x0<br>5x0<br>5x0<br>5x0<br>5x0<br>5x0 | View Window Help                        |                  |          |       | X2KNXRu<br>Settting Lo<br>Build: Au<br>Language: Z<br>Project: C     | nTime<br>g 29 2024(Unicode)<br>范语(美国)<br>(Users) 現現(Deskt                            | www.bacnetchina.com                             |                 | ×        |
| e<br>025/2<br>025/2<br>025/2<br>025/2<br>025/2<br>025/2<br>025/2<br>025/2                   | 3         Modbus           ile         Edit           ile         Edit           ile         Edit           ile         Ile           ile         Ile           ile <td>Is Slave - Mbsla<br/>Connection</td> <td>vel<br/>Setup Display<br/>▲ ♥ №</td> <td>View Window Help</td> <td></td> <td></td> <td></td> <td>X2KNXRu<br/>Settting Lo<br/>Build: Au<br/>Language:<br/>Froject:<br/>C</td> <td>nTime<br/>g 29 2024 (Vinicode)<br/>安语 (美国)<br/>: \Vsers\税鬼\Deskt<br/>[Open.]</td> <td>www.bacnetchina.com</td> <td></td> <td>×</td>                                                                                                    | Is Slave - Mbsla<br>Connection                                                                                                    | vel<br>Setup Display<br>▲ ♥ №                                                                                                    | View Window Help                        |                  |          |       | X2KNXRu<br>Settting Lo<br>Build: Au<br>Language:<br>Froject:<br>C    | nTime<br>g 29 2024 (Vinicode)<br>安语 (美国)<br>: \Vsers\税鬼\Deskt<br>[Open.]             | www.bacnetchina.com                             |                 | ×        |
| e<br>025/2<br>025/2<br>025/2<br>025/2<br>025/2<br>025/2<br>025/2<br>025/2<br>025/2<br>025/2 | Modbus         Image: Constraint of the second second | Is Slave - Mbsla<br>Connection                                                                                                    | 4x0000<br>4x0000<br>4x0000<br>11<br>22<br>33<br>44<br>55<br>666<br>777                                                                  | View Window Help                        |                  |          |       | X2KNXRu<br>(Settting) Lo<br>Build: Au<br>Language: [3<br>Project: [0 | nTime<br>:  <br>: 29 2024(Unicode)<br>: (Users()現現() Ueskt<br>(Open.)                | www.bacnetchina.com<br>v<br>op\test',x2k<br>Reb |                 | X        |

Figure 3-6-4 data collection was successful

## 3.9 Upload project to gateway

After the project is configured and the test on PC is ok, the project can be uploaded to the hardware gateway of the next computer (note: the upload engineering function is effective in gateway monitoring mode). In the gateway mode, click "gateway" in the menu bar to select upload or click the toolbar<sup>11</sup>, as shown in figure 3-8-1.

| ile Edit View Tools Interfa | ice Web Server G | ateway <u>H</u> elp |                  |          |       |           |
|-----------------------------|------------------|---------------------|------------------|----------|-------|-----------|
| 🗅 🚔 🔛 🎟 🏓 🗒 🚳               | 🖻 🕺 🛍 🛣 🗙        | 🗠 🗠 🌆 🕨 🔳 😽         | R 199            |          |       |           |
| Modbus                      | Item ID          | Register Type       | Register Address | DataType | Value | Quality   |
| ⊟ 🚰 Channel_1               | Tag_1            | 4X(Holding Regi     | 1                | Word     | 11    | Uncertain |
| Device_1                    | Tag_2            | 4X(Holding Regi     | 2                | Word     | 22    | Uncertain |
|                             | Tag_3            | 4X(Holding Regi     | 3                | Word     | 33    | Uncertain |
|                             | Tag_4            | 4X(Holding Regi     | 4                | Word     | 44    | Uncertain |
|                             | Tag_5            | 4X(Holding Regi     | 5                | Word     | 55    | Uncertain |
|                             | Tag_6            | 4X(Holding Regi     | 6                | Word     | 66    | Uncertain |
|                             | Tag_7            | 4X(Holding Regi     | 7                | Word     | 77    | Uncertain |
|                             | Tag_8            | 4X(Holding Regi     | 8                | Word     | 88    | Uncertain |
|                             |                  |                     |                  |          |       |           |
|                             |                  |                     |                  |          |       |           |
|                             |                  |                     |                  |          |       |           |
|                             |                  |                     |                  |          |       |           |
|                             |                  |                     |                  |          |       |           |
|                             |                  |                     |                  |          |       |           |
|                             |                  |                     |                  |          |       |           |

#### Figure 3-8-1 Select upload the project

25 / 52 Add: 28 Senang Crescent,#05-11,Bizhub 28,Singapore 416601 Tel: +65 80385403 URL: www.bacnetchina.com milesgoiiot@gmail.com / sales@opcmaster.com Enter the gateway IP address in the popup dialog box (note: the IP address of the gateway must be correct, the default IP address of the gateway factory is 192.167.1.88, the IP address on the PC should be set to the same network segment, Ping can be uploaded after.), click "upload". After successful upload, a dialog box will pop up to indicate successful upload, as shown in figure 3-8-2.

| Upload Project (SunFull KNX Server)                   | ×      |
|-------------------------------------------------------|--------|
| IP Address: 192.168.1.88                              | Ping   |
| ·oject Path: ℤ:\工作文件夹\所有产品\网关产品\凌动网关30\%2KM%\%2KM%配置[ | Upload |

Figure 3-8-2 Upload project parameter Settings

## 3.10 Gateway Setting

In gateway monitoring mode, click "gateway" in the menu bar, select "parameter setting", and set hardware gateway configuration parameters in the pop-up dialog box, as shown in figure 3-10-1.

| 🗅 🖻 🖬 🗊       | 🖻 🗒 🖆 🗊  | 🖌 🖻 🖻 🕽     | Setting            | Lond Lp          |          |       |           |           |  |
|---------------|----------|-------------|--------------------|------------------|----------|-------|-----------|-----------|--|
| ⊡ 🗊 Modbus    |          | Item ID     | Download           | Register Address | DataType | Value | Quality   | Timestamp |  |
| 🖻 🚰 Channe    | 1_1      | Tag_1       | Upload             | 1                | Word     |       | Uncertain |           |  |
| Dev           | ice_1    | Tag_2       | TAULIDIALITY REGIM | 2                | Word     |       | Uncertain |           |  |
|               |          | Tag_3       | 4X(Holding Regi    | 3                | Word     |       | Uncertain |           |  |
|               |          | Tag_4       | 4X(Holding Regi    | 4                | Word     |       | Uncertain |           |  |
|               |          | Tag_5       | 4X(Holding Regi    | 5                | Word     |       | Uncertain |           |  |
|               |          | Tag_6       | 4X(Holding Regi    | 6                | Word     |       | Uncertain |           |  |
| 🚺 Tag         |          | Tag_7       | 4X(Holding Regi    | 7                | Word     |       | Uncertain |           |  |
|               |          | Tag_8       | 4X(Holding Regi    | 8                | Word     | Word  | Uncertain |           |  |
|               |          |             |                    |                  |          |       |           |           |  |
|               |          |             |                    |                  |          |       |           |           |  |
|               |          |             |                    |                  |          |       |           |           |  |
|               |          |             |                    |                  |          |       |           |           |  |
|               |          | <           |                    |                  |          |       |           |           |  |
| Date          | Time     | Event       |                    |                  |          |       |           |           |  |
| 0 2025/2/15   | 15:01:20 | Open Projec | t 'E:\             |                  |          |       |           |           |  |
| A 0005 10 145 | 15.01.20 | Local Wah C | 0010               |                  |          |       |           |           |  |

Serial port, netv Monitor Mode:Remote GateWay 192.168.1.88 Total Items:8 Valid Items:1024 www.bacnetchina.com 15921075170 support@opcmaster.com

Figure 3-10-1 select Gateway setting

Network port settings: You can change the IP address of the hardware gateway. The default IP address for the gateway is 192.167.1.88, the subnet mask is

26 / 52

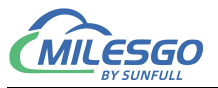

255.255.255.0, and the default gateway is 192.167.1.1. After setting, click OK. The 'Ping' function tests whether ping the current IP address is successful. The 'login webpage function' can log in to the web server where the gateway is located, as shown in Figure 3-10-2.

| Gateway Parameter Setting                                                    |                                                                   |                                          | ×                  |
|------------------------------------------------------------------------------|-------------------------------------------------------------------|------------------------------------------|--------------------|
| Ethernet Setting Time Firmv                                                  | vare System                                                       |                                          |                    |
| Current IP Address:<br>Use the following IP a                                | 192.168.1.88<br>address:                                          |                                          |                    |
| IP Address:                                                                  | 192.168.1.88                                                      |                                          |                    |
| Subnet Mask:                                                                 | 255.255.255.0                                                     |                                          |                    |
| Default GateWay:                                                             | 192.168.1.1                                                       |                                          |                    |
|                                                                              |                                                                   |                                          |                    |
| Setting                                                                      | Ping                                                              | Login Web                                |                    |
| After entering the curre<br>controlled, click on the<br>operation correspond | ent IP address of th<br>application to ma<br>to the current IP ac | ne gateway to<br>ke the gatewa<br>Idress | o be<br>ay setting |
|                                                                              | 确定                                                                | 取消                                       | 应用(A)              |

figure 3-10-2 Network port settings

**Note:** The default IP address for the gateway at the factory is 192.167.1.87. If the user is changing the IP address for the first time, they only need one Ethernet cable (cross or direct connection) to connect with the gateway. You need to first set the PC to be on the same network segment as the gateway, then enter the current IP address 192.167.1.88 of the gateway in the current IP address text box, and click apply to set the gateway parameters to correspond to the gateway of the current IP address, and then set a new IP address.

**System Time:** It can read the current system time of the hardware gateway. If the time does not match the normal time, you can click the "Write" function to refresh the hardware gateway system time. The automatic update cycle refers to the interval between updating the system time of the hardware gateway to the underlying end

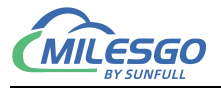

device. This function can only be used by special sea PLCs. In other cases, it can be set to 0. As shown in Figure 3-10-3.

| ateway Parameter Setting                   | ×            |
|--------------------------------------------|--------------|
| Ethernet Setting Time Firmware System      | 1            |
| Gateway DateTime: 2025-02-15 15:08:56 Read |              |
| PC DateTime: 2025-02-15 15:08:58 Write     |              |
| Update Interval: 0 Minute                  |              |
|                                            |              |
|                                            |              |
| 确定 取消 应用                                   | ( <u>A</u> ) |

Figure 3-10-3 Time

Firmware information: you can view firmware information burned into the hardware gateway, as shown in figure 3-10-4.

| ateway Parameter | Setting |                |                 |       | )   |
|------------------|---------|----------------|-----------------|-------|-----|
| Ethernet Setting | Time    | Firmware S     | ystem           |       |     |
|                  |         |                |                 |       |     |
| Name:            | X2KN    | K Build: Jul 2 | 2024(NXP1002)   |       |     |
| Machine Code:    | 00:0A:  | 3C:0F:39:D7    |                 |       |     |
| Licence Code:    | FE070   | 000-885217F    | 3-1207E3011603E | 811C0 |     |
|                  | ,       |                |                 |       |     |
|                  |         |                |                 |       |     |
|                  |         | ſ              | Refresh         |       |     |
|                  |         |                |                 |       |     |
|                  |         |                |                 |       |     |
|                  |         |                |                 |       |     |
|                  |         |                |                 |       |     |
|                  |         |                |                 |       | 200 |

28 / 52 Add: 28 Senang Crescent,#05-11,Bizhub 28,Singapore 416601 Tel: +65 80385403 URL: www.bacnetchina.com milesgoiiot@gmail.com / sales@opcmaster.com

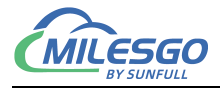

#### Figure 3-10-4 Firmware Information

**System:** 1. View system memory usage (this feature automatically refreshes gateway memory information every 5 seconds).

2. Restart the gateway remotely.

3. Delete configuration project (delete the current gateway configuration project).

4. Backup configuration project (can backup the current project to the isolation zone).

5. Restore configuration project (restore the project that the user has already backed up). The project can be backed up to the isolation zone to prevent accidental uploading of incorrect projects, which can be quickly restored. Secondly, it is convenient for debugging. After the user completes the table and backs up the project, if there are any modifications, they can quickly restore them. As shown in Figure 3-10-5.

| Gateway Parameter S | Setting                                | $\times$ |
|---------------------|----------------------------------------|----------|
| Ethernet Setting    | Time Firmware System                   |          |
| Memory Load:        | 13<br>497.58 MP                        |          |
| Used Memory:        | 66.64 MB                               |          |
|                     | 1                                      |          |
|                     | Reboot GateWay Delete Config File      |          |
|                     | Backup Config File Recover Config File |          |
|                     | 确定 取消 应用(                              | A)       |

Figure 3-10-6 System Setting

The above functions can also be accessed through a web server and set up on the

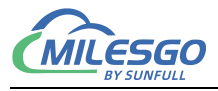

webpage.

## 3.11 Download Project to PC

Download project is to download the last configured project from the hardware gateway to the PC (note: the download project function is effective in gateway monitoring mode). On the PC, you can edit the project and view real-time data for debugging. Click "gateway" to select "download project", as shown in figure 3-11-1.

| 🗅 🛸 🖬 🇊    | 🦸 🗒 💕 🗊  | * 🎖 🖻 🛍 🕻  | Setting                |                  |          |       |           |           |
|------------|----------|------------|------------------------|------------------|----------|-------|-----------|-----------|
| 🗉 🗊 Modbus |          | Item ID    | Download               | Register Address | DataType | Value | Quality   | Timestamp |
| 🖻 🚰 Channe | 1        | Tag_1      | Upload                 | 1                | Word     |       | Uncertain |           |
| Lev        | ice_i    | Tag 3      | 4X(Holding Regi        | 3                | Word     |       | Uncertain |           |
|            |          | Tag 4      | 4X(Holding Regi        | 4                | Word     |       | Uncertain |           |
|            |          | Tag 5      | 4X(Holding Regi        | 5                | Word     |       | Uncertain |           |
|            |          | Tag 6      | 4X(Holding Regi        | 6                | Word     |       | Uncertain |           |
|            |          | Tag_7      | 4X(Holding Regi        | 7                | Word     |       | Uncertain |           |
|            |          | Tag_8      | 4X(Holding Regi        | 8                | Word     |       | Uncertain |           |
|            |          |            |                        |                  |          |       |           |           |
|            |          |            |                        |                  |          |       |           |           |
|            |          |            |                        |                  |          |       |           |           |
|            |          | <          |                        |                  |          |       |           |           |
| Date       | Time     | Event      |                        |                  |          |       |           |           |
| 2025/2/15  | 15:13:51 | Succeed to | get 'System' parameter |                  |          |       |           |           |
|            |          | C          |                        |                  |          |       |           |           |

Figure 3-11-1 Download the Project

Enter the gateway IP address in the pop-up dialog box to download the current project from the gateway (users can also download the project by logging into the gateway's WEB server), as shown in figure 3-11-2.

| Download Project         | ×        |
|--------------------------|----------|
| IP Address: 192.168.1.88 | Ping     |
|                          | DownLoad |
|                          |          |

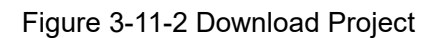

In the pop-up dialog box, enter your username and password. The username

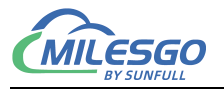

defaults to "admin" and the password defaults to "admin123456", as shown in Figure 3-11-3. After the gateway is online and successfully entered, the system parameters related to the gateway can be set.

|            | 🖻 🗒 🖆 🗊  | X 🖻 🛍   | X P G 👘 🕨 🔳               | 🛠 🙀 😫            |          |       |           |           |
|------------|----------|---------|---------------------------|------------------|----------|-------|-----------|-----------|
| 🖃 🗊 Modbus |          | Item ID | Register Type             | Register Address | DataType | Value | Quality   | Timestamp |
| 🗄 🚰 Channe | _1       | Tag_1   | 4X(Holding Regi           | 1                | Word     |       | Uncertain |           |
| E Dev      | ice_1    | Tag_2   | 4X(Holding Regi           | 2                | Word     |       | Uncertain |           |
|            |          | Tag_3   | 4X(Holding Regi           | 3                | Word     |       | Uncertain |           |
|            |          | Tag_4   | Login                     |                  | ×        |       | Uncertain |           |
|            |          | Tag_5   |                           |                  |          |       | Uncertain |           |
|            |          | Tag_6   |                           |                  |          |       | Uncertain |           |
|            |          | Tag_7   | User Name: admin          |                  |          |       | Uncertain |           |
|            |          | Tag_8   |                           |                  |          |       | Uncertain |           |
|            |          |         | Password: ******          | lokojok          |          |       |           |           |
|            |          |         | OK                        | Cancel           | _        |       |           |           |
|            |          | <       |                           |                  |          |       |           |           |
| Date       | Time     | Event   |                           |                  |          |       |           |           |
| 2025/2/15  | 15:13:51 | Succeed | to get 'System' parameter |                  |          |       |           |           |
| -          |          |         |                           |                  |          |       |           |           |

Figure 3-11-3 Enter username and password

Users can also download projects by logging into the gateway's web server.

## 3.12 Software licensing

The hardware gateway has been authorized at the factory.

The configuration software is used to configure the project and provide 30 minutes of local simulation monitoring for debugging. After configuring the project, upload it to the gateway and monitor it through the hardware gateway, so the software does not require authorization.

## 3.13 Timer and Timer Group List

## 3.13.1 Timed Group List

The timed group list function is designed to facilitate user management of points within the same time period. It allows users to consolidate the scheduled points within a

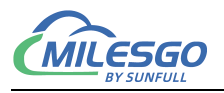

group, making it easier for them to view and manage. The timing group list also refers to the internal clock of the gateway, so please calibrate the gateway's time before using the timer function.

Click on the menu bar "Monitoring Objects" and select "Timer Group List" or the shortcut key icon "" in the pop-up dialog box to enter the timer group list, as shown in Figure 3-13-1:

|       |                                   |                 | X. 11 11         |          |       |           |           |
|-------|-----------------------------------|-----------------|------------------|----------|-------|-----------|-----------|
| Mod   | Channel List                      | Register Type   | Register Address | DataType | Value | Quality   | Timestamp |
| ∃ 🚰 C | Device List                       | 4X(Holding Regi | 1                | Word     |       | Uncertain |           |
| L     |                                   | 4X(Holding Regi | 2                | Word     |       | Uncertain |           |
|       | Internal Tag                      | 4X(Holding Regi | 3                | Word     |       | Uncertain |           |
|       | JS Script Editor                  | 4X(Holding Regi | 4                | Word     |       | Uncertain |           |
|       |                                   | 4X(Holding Regi | 5                | Word     |       | Uncertain |           |
|       | Timer Group                       | 4X(Holding Regi | 6                | Word     |       | Uncertain |           |
|       | Timer                             | 4X(Holding Regi | 7                | Word     |       | Uncertain |           |
|       | Trigger                           | 4X(Holding Regi | 8                | Word     |       | Uncertain |           |
|       | Clear Messages<br>Log Errors Only |                 |                  |          |       |           |           |
| ~     | Show Frame                        |                 |                  |          |       |           |           |
|       | Frame Display Mode >              |                 |                  |          |       |           |           |
|       | Save Log                          |                 |                  |          |       |           |           |
|       | Bad Value >                       |                 |                  |          |       |           |           |
| e     | Language Setting                  |                 |                  |          |       |           |           |

Figure 3-13-1 Timed Group List Menu Bar

In the pop-up "Timer Group List" dialog box, right-click and select "New Timer Group", as shown in Figure 3-13-6.

| New Timer Group       Delete Timer Group       Modify Timer Group | ID | Timer Group | Description        |  | <br> |
|-------------------------------------------------------------------|----|-------------|--------------------|--|------|
| Delete Timer Group<br>Modify Timer Group                          |    |             | New Timer Group    |  |      |
| Modify Timer Group                                                |    |             | Delete Timer Group |  |      |
|                                                                   |    |             | Modify Timer Group |  |      |
|                                                                   |    |             |                    |  |      |
|                                                                   |    |             |                    |  |      |

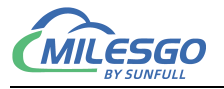

#### Figure 3-13-6 New Timer Group List

In the pop-up "Timer Group" dialog box, set the corresponding properties and double-click the label to complete the addition. **Note that the selected point must be a controllable point.** 

| ! lim               | er Group                                                  |    |            | X |
|---------------------|-----------------------------------------------------------|----|------------|---|
| Prop<br>:crij<br>Ve | erties<br>Group Time_A<br>etion:<br>riable External Tag 💌 |    |            |   |
| ID                  | Tag Name                                                  |    | Add Row    |   |
| 1                   | Modbus.Channel_1.Device_1.Tag_1                           | _  | Add Rows   |   |
| 2                   | Modbus.Channel_1.Device_1.Tag_2                           | _1 | Delete Row |   |
|                     | ,,                                                        |    | Delete All |   |
|                     |                                                           |    |            |   |
|                     |                                                           |    |            |   |
|                     | OK Cancel                                                 |    |            |   |

Figure 3-13-6 Completion of Creating a New Timer Group

After clicking "OK", return to the "Timer Group List" dialog box and you can see the newly created timer group, as shown in Figure 3-13-2.

| 🔳 Tin | ner Group List |             |  | $\times$ |
|-------|----------------|-------------|--|----------|
| ID    | Timer Group    | Description |  |          |
| 1     | Time_A         |             |  |          |
|       |                |             |  |          |
|       |                |             |  |          |
|       |                |             |  |          |
|       |                |             |  |          |
|       |                |             |  |          |
|       |                |             |  |          |
|       |                |             |  |          |
|       |                |             |  |          |

#### Figure 3-13-2 Completed timing group setting

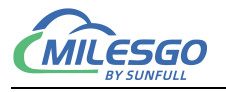

By repeating the above steps, users can add multiple timed group lists according to their actual needs. Right click to edit or delete a timed group.

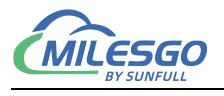

## 3.13.2 Timer

The timer function is to edit and manage the timing of already grouped timers when they are grouped. The operation steps are as follows:

Click on the "Monitoring Object" menu and select "Timer" or shortcut key icon in the pop-up dialog box, as shown in Figure 3-13-3.

|       | Item Update Interval | X      | ଜଜ ∰ ►∎ :             | 🖈 📫 🚺            |          |       |           |          |
|-------|----------------------|--------|-----------------------|------------------|----------|-------|-----------|----------|
| Nod   | Channel List         |        | Register Type         | Register Address | DataType | Value | Quality   | Timestam |
| C C   | Device List          |        | 4X(Holding Regi       | 1                | Word     |       | Uncertain |          |
| Ш     |                      |        | 4X(Holding Regi       | 2                | Word     |       | Uncertain |          |
|       | Internal Tag         |        | 4X(Holding Regi       | 3                | Word     |       | Uncertain |          |
|       | JS Script Editor     |        | 4X(Holding Regi       | 4                | Word     |       | Uncertain |          |
|       | -                    |        | 4X(Holding Regi       | 5                | Word     |       | Uncertain |          |
| _     | Timer Group          |        | 4X(Holding Regi       | 6                | Word     |       | Uncertain |          |
|       | Timer                |        | 4X(Holding Regi       | 7                | Word     |       | Uncertain |          |
|       | Trigger              |        | 4X(Holding Regi       | 8                | Word     |       | Uncertain |          |
|       | Clear Messages       |        |                       |                  |          |       |           |          |
|       | Log Errors Only      |        |                       |                  |          |       |           |          |
|       | cl s                 |        |                       |                  |          |       |           |          |
| ~     | Show Frame           |        |                       |                  |          |       |           |          |
|       | Frame Display Mode   | >      |                       |                  |          |       |           |          |
|       | Save Log             |        |                       |                  | _        |       |           |          |
| _     | Bad Value            | >      |                       |                  |          |       |           |          |
| 121   | Language Setting     | d to a | et 'System' parameter |                  |          |       |           |          |
| 121   |                      | dtog   | et 'System' parameter |                  |          |       |           |          |
| /-/ ~ | loolbar              | r to g | et system parameter   |                  |          |       |           |          |

Figure 3-13-3 Selecting Timer

When the "Timer" dialog box pops up, its properties are shown in Figure 3-13-4.

| III Tin | ner        |             |             |        |         | $\times$ |
|---------|------------|-------------|-------------|--------|---------|----------|
| ID      | Timer Name | Timer Group | Description | Monday | Tuesday | Wednes   |
|         |            |             |             |        |         |          |
|         |            |             |             |        |         |          |
|         |            |             |             |        |         |          |
|         |            |             |             |        |         |          |
|         |            |             |             |        |         |          |
|         |            |             |             |        |         |          |
|         |            |             |             |        |         |          |
|         |            |             |             |        |         |          |
|         |            |             |             |        |         |          |
| <       |            |             |             |        |         | >        |

Figure 3-13-4 "Timer" dialog box

Right click on the blank space and select "New" from the pop-up list to open the "Timer" editing window. Its related properties include:

1) Timer Name: Set the current timer name.

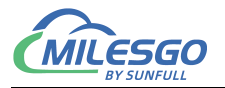

2) Timed Group: Select a timed group.

3) Description: Customize the selective description of the current timer.

The specific configuration is shown in Figure 3-13-5.

| Timer                                                                                |                        | ×                  |
|--------------------------------------------------------------------------------------|------------------------|--------------------|
| Timer Name: HUM_S<br>Timer Group: Time_A                                             | ſ                      |                    |
| Monday Tuesday Wednesday Thursday Friday<br>Monday Tuesday Wednesday Thursday Friday | Saturday<br>Saturday 🗖 | Sunday<br>Sunday 🗖 |
| OK Cancel                                                                            |                        |                    |

Figure 3-13-5 Name and timing group selection

4) **Time and Value:** Click on "Monday..." to enter the timer settings for Monday; After the current time of the gateway reaches the set time, the set value will be written into the variable of the timing group. As shown in Figure 3-13-6.

Timer

|   | Time     | Value |            |
|---|----------|-------|------------|
| 1 | 16:19:05 | 111   |            |
| 2 | 16:20:06 | 222   | Add Row    |
| 3 | 16:21:16 | 333   | Add Rows   |
|   |          |       | Delete Row |
|   |          |       | Delete All |
|   |          |       |            |
|   |          |       |            |
|   |          |       |            |
|   |          |       |            |

Figure 3-13-6 "Timer" Editing Dialogue Box

5) Valid from Monday to Sunday: can be selected as a single or multiple choice. Once selected, the timer will only run during the selected time.

The specific configuration is shown in Figure 3-13-6.

Х

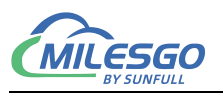

| Timer                                                                                                    |          | ×                  |
|----------------------------------------------------------------------------------------------------|----------|--------------------|
| Timer Name: HUM_S<br>Timer Group: Time_A                                                                                                    | j<br>j   |                    |
| Monday     Tuesday     Wednesday     Thursday     Friday       Monday     Image: Tuesday     Image: Tuesday     Image: Tuesday     Image: Tuesday     Image: Tuesday | Saturday | Sunday<br>Sunday 🗖 |
| OK Cancel                                                                                                    |          |                    |

Figure 3-13-8 Timer Setting

Follow the above steps to add multiple timers and complete the schedule.

## 3.14 Trigger

The trigger function is located under the "Monitoring Object" section of the menu bar, which enables data transfer between two variables through the mechanism of executing changes. The operation steps are as follows:

Click on the "Monitoring Objects" menu and select "Trigger" in the pop-up dialog box, as shown in Figure 3-14-1.

| ê 🔒 | Item Update Interval | X | P C   ₩   ► ■   \$ | 🛠 🙀 😫            |          |       |           |          |
|-----|----------------------|---|--------------------|------------------|----------|-------|-----------|----------|
| Mod | Channel List         |   | Register Type      | Register Address | DataType | Value | Quality   | Timestam |
| с С | Device List          |   | 4X(Holding Regi    | 1                | Word     |       | Uncertain |          |
|     |                      |   | 4X(Holding Regi    | 2                | Word     |       | Uncertain |          |
|     | Internal Tag         |   | 4X(Holding Regi    | 3                | Word     |       | Uncertain |          |
|     | JS Script Editor     |   | 4X(Holding Regi    | 4                | Word     |       | Uncertain |          |
|     |                      |   | 4X(Holding Regi    | 5                | Word     |       | Uncertain |          |
|     | Timer Group          |   | 4X(Holding Regi    | 6                | Word     |       | Uncertain |          |
|     | Timer                |   | 4X(Holding Regi    | 7                | Word     |       | Uncertain |          |
|     | Trigger              |   | 4X(Holding Regi    | 8                | Word     |       | Uncertain |          |
|     | Clear Messages       |   |                    |                  |          |       |           |          |
|     | Log Errors Only      |   |                    |                  |          |       |           |          |
|     | cl r                 |   |                    |                  |          |       |           |          |
| ~   | Show Frame           |   |                    |                  |          |       |           |          |
|     | Frame Display Mode   | > |                    |                  |          |       |           |          |
| -   | Save Log             |   |                    |                  |          |       |           |          |
| _   | Bad Value            | > |                    |                  |          |       |           |          |
|     |                      |   |                    |                  |          |       |           |          |

#### Figure 3-14-1 Select Trigger

After selecting "Trigger" in "Monitoring Objects", the "Trigger" dialog box will pop up, with its properties shown in Figure 3-14-2.

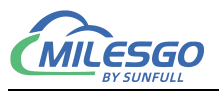

 $\sim$ 

#### Trigger

| ) | Source Tag Name                 | Target Tag Name                 | Add Row    |
|---|---------------------------------|---------------------------------|------------|
| - | Modbus.Channel_1.Device_1.Tag_1 | Modbus.Channel_1.Device_1.Tag_2 | Add Rows   |
|   | Modbus.Channel_1.Device_1.Tag_3 | Modbus.Channel_1.Device_1.Tag_4 | Delete Row |
|   |                                 |                                 | Delete All |
|   |                                 |                                 | Transt     |
|   |                                 |                                 | Import     |

Figure 3-14-2 Trigger Editing Window

Select "..." under the variable name to enter the variable selection interface, bind the variable that needs data transmission, and enable real-time writing of data changes from the left variable to the right variable.

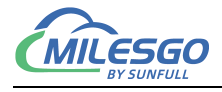

## **4 WEB Service**

The gateway comes with a WEB server and the default port is fixed at 80.Users can log into the WEB server through the browser, modify the IP address of the hardware gateway, view real-time data, download X2KNX configuration software and engineering files, etc.

## 4.1 Website login

Enter the IP address of the hardware gateway in the browser. The default IP address of the gateway is 192.167.1.87. If the user changes the IP address for the first time, the user only needs one network line (either cross or direct connection is ok) and the gateway is directly connected. It is necessary to set the PC and gateway as the same network segment, and then enter 192.167.1.88 in the browser to complete the modification of gateway IP address. As the figure 4-1-1.

Enter the user name and password in the pop-up window. Note that the factory default user name is "admin" and the password is "admin123456". Users can add personal accounts in user management after logging in successfully. As the figure 4-1-2.

| ▲  Image: Control of the state of the state of | -                                        |   |  |  |  | - | ×            |
|----------------------------------------------------------------------------------------------------|------------------------------------------|---|--|--|--|---|--------------|
| ← C 命 ▲ 不安全   192.168.1.88/index.htm                                                                                                    | ▲ 不安全   192.168.1.88/index.html#/login ② |   |  |  |  |   | <br><b>0</b> |
|                                                                                                    |                                          |   |  |  |  |   |              |
|                                                                                                    |                                          |   |  |  |  |   |              |
|                                                                                                    | Language English                         |   |  |  |  |   |              |
|                                                                                                    | 远绕<br>sunfull                            | _ |  |  |  |   |              |
|                                                                                                    |                                          |   |  |  |  |   |              |
|                                                                                                    | 专注目控 物物互联                                |   |  |  |  |   |              |
| User Login                                                                                                    |                                          | - |  |  |  |   |              |
| * Username :                                                                                                    | admin v                                  |   |  |  |  |   |              |
| * Password:                                                                                                    | ······ø                                  |   |  |  |  |   |              |
|                                                                                                    | Login Reset                              |   |  |  |  |   |              |
|                                                                                                    |                                          |   |  |  |  |   |              |
|                                                                                                    |                                          |   |  |  |  |   |              |
|                                                                                                    |                                          |   |  |  |  |   |              |
|                                                                                                    |                                          |   |  |  |  |   |              |

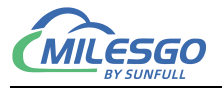

Figure4-1-2 User Login

## 4.2 Download

**Download**: Download the configuration software used to complete the gateway, the current engineering file and the help document, as shown in figure 4-2-1.

|                           | ) 192.168.1.88/index.html#/app/do × + |              |                     |     |         |          | -             | D           | ×        |
|---------------------------|---------------------------------------|--------------|---------------------|-----|---------|----------|---------------|-------------|----------|
| $\leftarrow$ C $\bigcirc$ | ▲ 不安全   192.168.1.88/index.html#/a    | app/download |                     | P   | Q       | 9        | ন্ন হ         | <b>`</b>    | <b>0</b> |
| 退绕<br>sunfull             |                                       |              |                     |     |         | Lai      | nguage Engl   | sh V        | G        |
| 专注自控 物物互联                 | Download                              |              |                     |     |         |          |               |             |          |
| 土 Download                | Download List                         | Size         | Date Modify(*unknow | wn) |         |          |               |             |          |
| 土 Upload                  | Project File                          | ×            | *                   |     |         |          |               |             |          |
| Ping Option               |                                       |              |                     |     |         |          |               |             |          |
| 称 User Admin              | Video                                 | ×            | ×                   |     |         |          |               |             |          |
| र्छ Network               |                                       |              |                     |     |         |          |               |             |          |
| ∀ Firmware                |                                       |              |                     |     |         |          |               |             |          |
| ① Memory                  |                                       |              |                     |     |         |          |               |             |          |
| Communication Tr          |                                       |              |                     |     |         |          |               |             |          |
| © Timer                   |                                       |              |                     |     |         |          |               |             |          |
| Internal Variable         |                                       |              |                     |     |         |          |               |             |          |
| 目 Tag List                |                                       |              |                     |     |         |          |               |             |          |
|                           |                                       |              |                     |     |         |          |               |             |          |
|                           |                                       |              |                     |     | Copyrig | ht © 201 | 1-2023 www.ba | cnetchina.c | om       |

Figure 4-2-1 Download

## 4.3 User Admin

**User Admin**: users can manage their login accounts by adding, modifying and deleting, as shown in Figure 4-3-1.

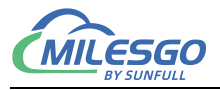

|                                                                                                    | ) 192.168.1.88/index.html#/app/use × | +                      |        |   |         |          |           | -         | D         | ×        |
|----------------------------------------------------------------------------------------------------|--------------------------------------|------------------------|--------|---|---------|----------|-----------|-----------|-----------|----------|
| ← C ⋒                                                                                                    | ▲ 不安全   192.168.1.88/index           | x.html#/app/user-admin |        | P | Q       | 9        |           | ∠ే≡       |           | <b>Ø</b> |
| 退绕                                                                                                    |                                      |                        |        |   |         | La       | nguage    | English   | ∨ G       | •        |
| sunfull<br>专注自控 物物互联                                                                                                    | User Admin                           |                        |        |   |         |          |           |           |           |          |
| 는 Download                                                                                                    | Add                                  |                        |        |   |         |          |           |           |           |          |
| 土 Upload                                                                                                    |                                      |                        |        |   |         |          |           |           |           |          |
| Ping Option                                                                                                    | Username                             | Password               | Access |   |         |          |           |           |           |          |
| 冬 User Admin                                                                                                    | admin                                |                        | User   |   | м       | odify    |           |           |           |          |
| Network     Network     Network |                                      |                        |        |   |         |          |           |           |           |          |
| ∀ Firmware                                                                                                    |                                      |                        |        |   |         |          |           |           |           |          |
| ① Memory                                                                                                    |                                      |                        |        |   |         |          |           |           |           |          |
| 🛜 Communication Tr                                                                                                    |                                      |                        |        |   |         |          |           |           |           |          |
| ଙ Timer                                                                                                    |                                      |                        |        |   |         |          |           |           |           |          |
| Internal Variable                                                                                                    |                                      |                        |        |   |         |          |           |           |           |          |
| 目 Tag List                                                                                                    |                                      |                        |        |   |         |          |           |           |           |          |
|                                                                                                    |                                      |                        |        |   |         |          |           |           |           |          |
|                                                                                                    |                                      |                        |        |   | Copyrig | ht © 20' | 11-2023 w | ww.bacnet | china.com | 1        |

Figure 4-3-1 User Admin

## 4.4 Network

2004 supports dual network ports:

Default IP address for network port 1 is 172.24.13.88 (default gateway cannot be set, enabled in dual network segments);

The default IP address for network port 2 is 192.167.1.88 (which is prioritized as the communication port by default and can be set as the default gateway);

1002 / 1001 only supports one network port, with a default IP address of 192.167.1.88 (network communication port);

Set the IP address of the lower computer hardware gateway network port, as shown in Figure 4-4-1.

**Network:** Set the IP address of the hardware gateway network port, as shown in figure 4-4-1 below.

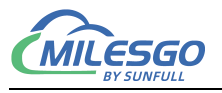

| : © ■                         | ) 192.168.1.88/index.html#/app/net × +       |        |   |                       |               | -           |            | × |
|-------------------------------|----------------------------------------------|--------|---|-----------------------|---------------|-------------|------------|---|
| $\leftarrow$ C $\bigcirc$     | ▲ 不安全   192.168.1.88/index.html#/app/network |        | P | Q                     | <b>8</b>      | ר≦          |            | - |
| 选统<br>sunfull                 |                                              |        |   |                       | Languag       | e English   | ~ 0        | Ð |
| 专注自控 物物互联                     | Network                                      |        |   |                       |               |             |            |   |
| 土 Download                    | Network1(Default)                            |        |   |                       |               |             |            |   |
| 土 Upload                      | * IP Address: 192.168.1.88                   |        |   |                       |               |             |            |   |
| 요 Ping Option<br>용 User Admin | * Subnet Ma: 255.255.255.0                   |        |   |                       |               |             |            |   |
| Ø Network                     | Default Gatev 192.168.1.1                    |        |   |                       |               |             |            |   |
| ☑ Firmware                    |                                              |        |   |                       |               |             |            |   |
| ① Memory                      | ок                                           | Reload |   |                       |               |             |            |   |
| Communication Tr              |                                              |        |   |                       |               |             |            |   |
| ⓒ Timer                       |                                              |        |   |                       |               |             |            |   |
| Internal Variable             |                                              |        |   |                       |               |             |            |   |
| Tag List                      |                                              |        |   |                       |               |             |            |   |
|                               |                                              |        |   |                       |               |             |            |   |
|                               |                                              |        |   | C <mark>opyrig</mark> | ht © 2011-202 | 3 www.bacne | tchina.coi | m |

#### Figure 4-4-1 Network

## 4.5 Firmware

**Firmware:** Firmware information means that users can view the firmware version information, machine code and registration code currently burned, as shown in figure 4-5-1 below.

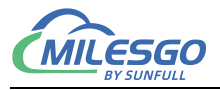

|                            | ) 192.168.1.88/index.html#/a | pp/fire × +                          |   |         |          | -               |             | × |
|----------------------------|------------------------------|--------------------------------------|---|---------|----------|-----------------|-------------|---|
| ← C A                      | ▲ 不安全   192.168.1            | .88/index.html#/app/firmware         |   | Q       | 9        | ☆ €             |             | - |
| 返绕<br>sunfull<br>专注自控 物物互联 | Firmware                     |                                      |   |         | Lan      | guage English   | × 0         | ÷ |
| 스 Download                 | Name:                        | X2KNX Build: Jul 2 2024(NXP1002)     | h |         |          |                 |             |   |
| 土 Upload                   | Machine Code :               | 00:0A:3C:0F:39:D7                    |   |         |          |                 |             |   |
| Ping Option                |                              |                                      |   |         |          |                 |             |   |
| 兔 User Admin               | Licence Key:                 | FE070000-8B5217F3-1207E3011603E811C0 |   |         |          |                 |             |   |
| र्छ Network                |                              | Reload                               |   |         |          |                 |             |   |
|                            |                              |                                      |   |         |          |                 |             |   |
| ① Memory                   |                              |                                      |   |         |          |                 |             |   |
| 🛜 Communication Tr         |                              |                                      |   |         |          |                 |             |   |
| ট Timer                    |                              |                                      |   |         |          |                 |             |   |
| Internal Variable          |                              |                                      |   |         |          |                 |             |   |
| 目 Tag List                 |                              |                                      |   |         |          |                 |             |   |
|                            |                              |                                      |   |         |          |                 |             |   |
|                            |                              |                                      |   | Copyrig | ht © 201 | 1-2023 www.bacn | etchina.cor | n |

#### Figure 4-5-1 Fireware

## 4.6 Memory

**Memory**: You can view the memory usage of the gateway, restart the gateway remotely, and so on.Delete project and restore configuration project are generally used when gateway is updated. In general, you do not need to click, as shown in figure 4-6-1 below.

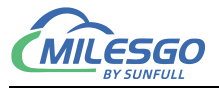

|                      | 192.168.1.88/index.h | ntml#/app/me × +     | -             |                     |              |              |          |          |           | -        |           | × |
|----------------------|----------------------|----------------------|---------------|---------------------|--------------|--------------|----------|----------|-----------|----------|-----------|---|
| $\leftarrow$ C $$    | ▲ 不安全 192            | 2.168.1.88/index.htm | l#/app/memory |                     |              |              | Q        | 9        |           | ₹_=      |           | Ø |
| 退绕                   |                      |                      |               |                     |              |              |          | Lar      | nguage    | English  | ∀ G       |   |
| sunfull<br>专注自控 物物互联 | Memory               |                      |               |                     |              |              |          |          |           |          |           |   |
| 占 Download           | Memory Load :        | 13%                  |               |                     | Disk Load :  | 12%          |          |          |           |          |           |   |
| 스 Upload             | Total Memory:        | 497.58 MB            |               |                     | Total Flash: | 1.91 GB      |          |          |           |          |           |   |
| Ping Option          | Used Memory:         | 66.40 MB             |               |                     | Used Flash:  | 212.17 MB    |          |          |           |          |           |   |
| 条 User Admin         |                      |                      |               | Destruction         | Delete Des   |              |          |          |           |          |           |   |
| Ø Network            |                      |                      |               | Restart Gateway     | Delete Proj  |              |          |          |           |          |           |   |
| ∀ Firmware           |                      |                      |               | Backup Project File | Restore      | Project File |          |          |           |          |           |   |
| ① Memory             |                      |                      |               |                     |              |              |          |          |           |          |           |   |
| Communication Tr     |                      |                      |               |                     |              |              |          |          |           |          |           |   |
| © Timer              |                      |                      |               |                     |              |              |          |          |           |          |           |   |
| Internal Variable    |                      |                      |               |                     |              |              |          |          |           |          |           |   |
| 🗐 Tag List           |                      |                      |               |                     |              |              |          |          |           |          |           |   |
|                      |                      |                      |               |                     |              |              |          |          |           |          |           |   |
|                      |                      |                      |               |                     |              |              |          |          |           |          |           |   |
|                      |                      |                      |               |                     |              |              | Copyrigh | nt © 201 | 1-2023 ww | w.bacnet | china.com |   |

Figure 4-6-1 Memory

## **4.7 Communication Traffic**

**Communication Traffic :** In addition, the real-time dynamic data frame can be viewed in the web page to facilitate users to intuitively understand the real-time communication status. Through the analysis of the data frame, the cause of fault can be found out, which brings great convenience to users, as shown in Figure 4-7-1.

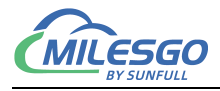

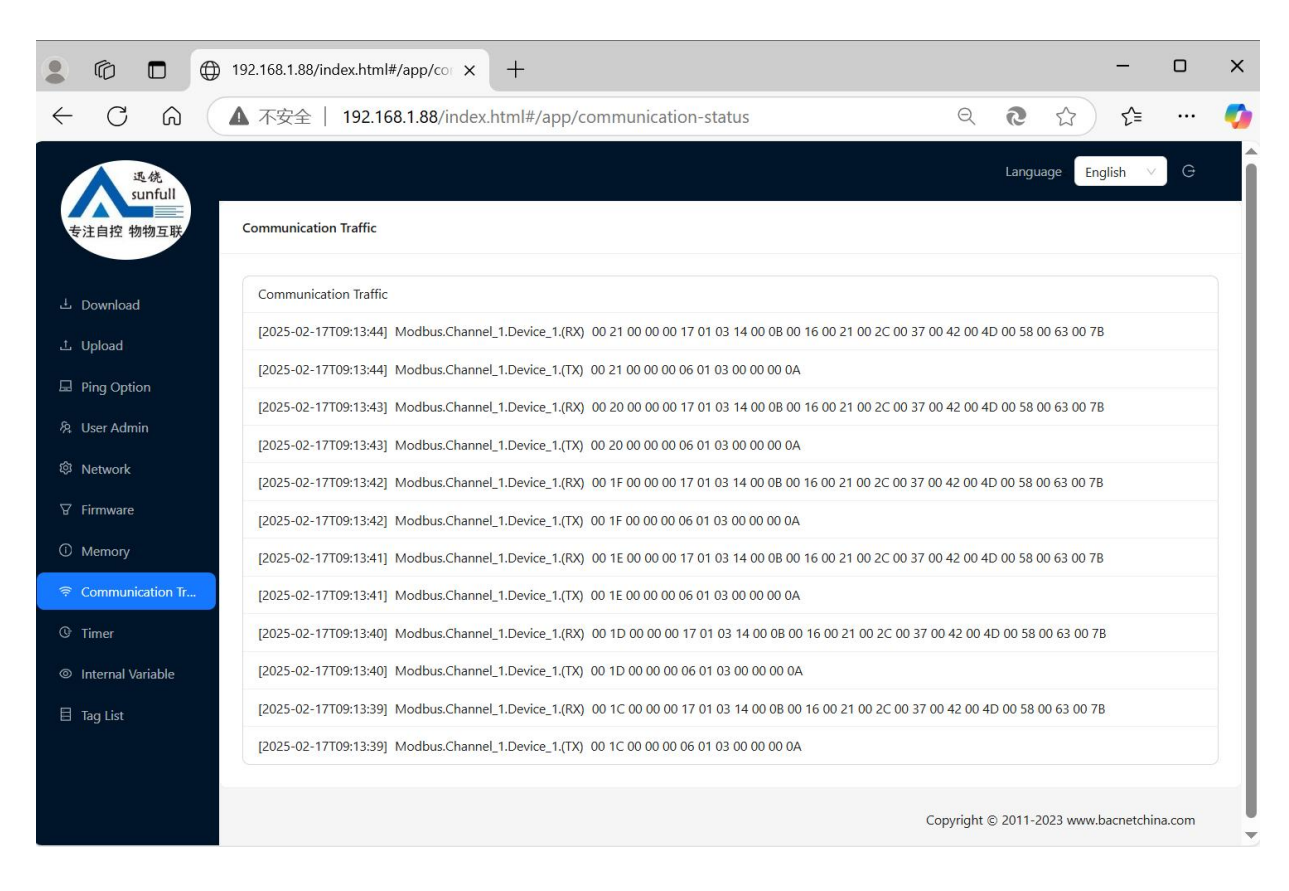

#### Figure 4-7-1 Communication Traffic

## 4.8 Internal Variable

**Internal Variable:** You can view the gateway's internal variables on the web page, as shown in figure 4-7-1.

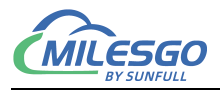

|                             | ) 192.168.1.88/index.html#/app/int      |               |            |         |                         |                      |                |            | _                 | D                | ×        |
|-----------------------------|-----------------------------------------|---------------|------------|---------|-------------------------|----------------------|----------------|------------|-------------------|------------------|----------|
| ← C A                       | ▲ 不安全   192.168.1.88/index.html         | #/app/interna | al-variabl | e       |                         |                      | ର ଓ            |            | €]                |                  | <b>Ø</b> |
| 退绕<br>sunfull               |                                         |               |            |         |                         |                      | L              | anguage    | English           | √ G              |          |
| 专注自控 物物互联                   | Internal Variable                       |               |            |         |                         |                      |                |            |                   |                  |          |
| 占 Download                  | Tag Name                                | Data Type     | Value      | Quality | TimeStamp               | KNX Group<br>Address | КNХ Тур        | be         | Descri            | ption            |          |
| 土 Upload                    | \$.Modbus.Channel_1.Device_1.CommStatus | Boolean       | 1          | good    | 2025-02-<br>17T09:14:15 | 0/1/0                | Boolea         | n          | evice Com<br>Stat | municatio<br>:us | 'n       |
| Web Service     Ping Option |                                         |               |            |         |                         |                      |                |            |                   |                  |          |
| へ User Admin                |                                         |               |            |         |                         |                      |                |            |                   |                  |          |
| l Network                   |                                         |               |            |         |                         |                      |                |            |                   |                  |          |
| ∀ Firmware                  |                                         |               |            |         |                         |                      |                |            |                   |                  |          |
| ① Memory                    |                                         |               |            |         |                         |                      |                |            |                   |                  |          |
|                             |                                         |               |            |         |                         |                      |                |            |                   |                  |          |
| Internal Variable           |                                         |               |            |         |                         |                      |                |            |                   |                  |          |
| 🗏 Tag List                  |                                         |               |            |         |                         |                      |                |            |                   |                  |          |
|                             |                                         |               |            |         |                         |                      |                |            |                   |                  |          |
|                             |                                         |               |            |         |                         | C                    | Copyright © 20 | 011-2023 w | /ww.bacnet        | china.com        | 1        |

#### Figure 4-7-1 Internal Variable

## 4.9 Tag List

**Tag List:** You can view the gateway's tag list on the web page, as shown in figure 4-8-1.

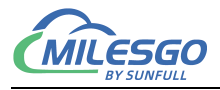

|                            | 192.100.1.88/Index.nunl#/app/ |                |                            |          |              |       |         |                         |       |                 | 5           |
|----------------------------|-------------------------------|----------------|----------------------------|----------|--------------|-------|---------|-------------------------|-------|-----------------|-------------|
|                            | ▲ 不安全 │ 192.168.1.88          | 3/index.html#/ | app/runtim                 | e-data   |              |       |         |                         | Q     | C2 5            | £≡ …        |
| 迟统<br>sunfull<br>专注自控 物物互联 | Tag List                      |                |                            |          |              |       |         |                         |       | Language Englis | n v G       |
| L Download                 | ✓ Modbus                      | Modbus /       | ′Channel_1 /               | Device_1 |              |       |         |                         | KNY   |                 |             |
| 土 Upload                   | <ul> <li>Channel_1</li> </ul> | Tag<br>Name    | Register<br>Name           | Address  | Data<br>Type | Value | Quality | TimeStamp               | Group | КNХ Туре        | Description |
| Web Service                |                               | Tag_1          | 4X(Holding<br>Register)-F6 | 1        | Word         | 11    | good    | 2025-02-<br>17T09:16:14 | 0/0/0 | 2Octet_Unsigned |             |
| 원 User Admin               |                               | Tag_2          | 4X(Holding<br>Register)-F6 | 2        | Word         | 22    | good    | 2025-02-<br>17T09:16:14 | 0/0/1 | 2Octet_Unsigned |             |
| 3 Network                  |                               | Tag_3          | 4X(Holding<br>Register)-F6 | 3        | Word         | 33    | good    | 2025-02-<br>17T09:16:14 | 0/0/2 | 2Octet_Unsigned |             |
| 7 Firmware                 |                               | Tag_4          | 4X(Holding<br>Register)-F6 | 4        | Word         | 44    | good    | 2025-02-<br>17T09:16:14 | 0/0/3 | 2Octet_Unsigned |             |
| ন Communication Tr         |                               | Tag_5          | 4X(Holding<br>Register)-F6 | 5        | Word         | 55    | good    | 2025-02-<br>17T09:16:14 | 0/0/4 | 2Octet_Unsigned |             |
| Internal Variable          |                               | Tag_6          | 4X(Holding<br>Register)-F6 | 6        | Word         | 66    | good    | 2025-02-<br>17T09:16:14 | 0/0/5 | 2Octet_Unsigned |             |
| Tag List                   |                               | Tag_7          | 4X(Holding<br>Register)-F6 | 7        | Word         | 77    | good    | 2025-02-<br>17T09:16:14 | 0/0/6 | 2Octet_Unsigned |             |
|                            |                               | Tag_8          | 4X(Holding<br>Register)-F6 | 8        | Word         | 88    | good    | 2025-02-<br>17T09:16:14 | 0/0/7 | 2Octet_Unsigned |             |
|                            |                               |                | DOM: LE                    |          |              |       |         | 2025.02                 |       |                 |             |

#### Figure 4-8-1 Internal Variable

#### You can also write values on a web page, as shown in figure 4-8-2.

| ← C A       ▲ Add 192.168.1.88/index.html#/app/runtime-data       Q 2 2 A       A Image Call         C A       Add res       Luguage Call       Call       Address         C A       Address       Fig.1a       Address       KNX       Type Description         A Upload       • Modbus       • Modbus       Fig.1a       Registed-F6       Word       11       good       2025-02-       000       Zotet.Unsigned         Pring Option       Address       Fig.1a       Registed-F6       Word       11       good       2025-02-       000       Zotet.Unsigned       Image         Pring Option       Fig.1a       Registed-F6       Word       13       good       2025-02-       000       Zotet.Unsigned       Image         Pring Option       Fig.3       Registed-F6       Word       13       good       2025-02-       000       Zotet.Unsigned       Image         Pring Option       Fig.3       Registed-F6       Word       13       good       2025-02-       000       Zotet.Unsigned       Image         Pig.1       Registed-F6       Word       14       good       2025-02-       0003       Zotet.Unsigned       Image         Pig.2       Registed-F6       Word <td< th=""><th></th><th>) 192.168.1.88/index.html#/app/run</th><th>× +</th><th></th><th></th><th></th><th></th><th></th><th></th><th></th><th>2</th><th>- 0</th><th>×</th></td<>                                                                                                    |                            | ) 192.168.1.88/index.html#/app/run | × +                       |                            |       |      |        |      |                         |                  | 2               | - 0        | ×  |
|----------------------------------------------------------------------------------------------------|----------------------------|------------------------------------|---------------------------|----------------------------|-------|------|--------|------|-------------------------|------------------|-----------------|------------|----|
| L Download         * Madbus         * Value:         43         * Value:         43         * Value:         43         * Value:         43         * Value:         43         * Value:         43         * Value:         43         * Value:         43         * Value:         43         * Value:         43         * Value:         43         * Value:         43         * Value:         43         * Value:         43         * Value:         44         * Value:         44         Yalue:         44                                                                                                    | $\leftarrow$ C $\bigcirc$  | ▲ 不安全   192.168.1.88/in            | dex. <mark>ht</mark> ml#/ | /app/runtime               | -data |      |        |      |                         | Q                | 2 S             | £≡ …       |    |
| Image: Service       Tag.3         Modbus       • Modbus         • Modbus       • Modbus         • Modbus       • Modbus         • Modbus       • Modbus         • Modbus       • Cancel OK         • Modbus       • Cancel OK         • Modbus       • Cancel OK         • Modbus       • Cancel OK         • Modbus       • Cancel OK         • Modbus       • Cancel OK         • Modbus       • Cancel OK         • Modbus       • Cancel OK         • Modbus       • Cancel OK         • Modbus       • Cancel OK         • Modbus       • Cancel OK         • Modbus       • Cancel OK         • Modbus       • Cancel OK         • Modbus       • Cancel OK         • More Diagona       • Cancel OK         • Menory       • Firmware         • Menory       • Communication Tr         • Internal Variable       • Tag.4 #X(Holding A Word 14 good 2025-02- 00/02 2025-02- 00/02                                                                                                    | 退绕                         |                                    |                           |                            |       |      |        |      |                         | ñ                | Language Englis | h ∨ G      |    |
| Image: Service       Fig. 3         Prig Option         Web Service         Prig Option         Ver Admin         Network         Firmware         Memory         Firmy are         Internal Variable         Internal Variable         Tag. 1         Register) F6       1         Word       20         Prig Option         Autor         Tag. 2       4X(Holding<br>Register) F6       2       Word       22       000       2025-02-<br>17109-16:14       00/0       20ctet_Unsigned         Tag. 2       4X(Holding<br>Register) F6       3       Word       33       good       2025-02-<br>17109-16:14       00/0       20ctet_Unsigned       -         Tag. 4       4X(Holding<br>Register) F6       3       Word       33       good       2025-02-<br>17109-16:14       00/0       20ctet_Unsigned       -         Tag. 5       4X(Holding<br>Register) F6       5       Word       55       good       2025-02-<br>17109-16:14       0/0       20ctet_Unsigned       -         Tag. 6       4X(Holding<br>Register) F6       5       Word       55       good       2025-02-<br>17109-16:14       0/0       20ctet_Unsigned       -                                                                                                    | sunfull<br>专注自控 物物互联       | Tag List                           |                           |                            |       |      |        |      |                         |                  |                 |            |    |
| I. Udoad • Modbus • Channel_1   • Channel_1 • Channel_1   • Channel_1 • Channel_1   • Channel_1 • Channel_1   • Channel_1 • Channel_1   • Modbus • Channel_1   • Modbus • Modbus   • Modbus • Modbus   • Modbus • Modbus   • Modb                                                                                                    | FITTELL IN IN THE          | Tag_i                              | 3                         |                            |       |      |        |      | ×                       |                  |                 |            |    |
| I Upload       • Channel 1         Web Service       Image: 1       • Verview       Image: 1       • Verview       Image:                                                                                                    | 占 Download                 | ▼ Modbus                           | * Value:                  | 43                         |       |      |        |      |                         | KNX              |                 |            |    |
| • Web Service       Image: Image: Image | 亡 Upload                   | <ul> <li>Channel_1</li> </ul>      |                           |                            |       |      | Cancel | ОК   | eStamp                  | Group<br>Address | КNХ Туре        | Descriptio | 'n |
| Pring Option       Tag.2       4X(Holding Register)-F6       2       Word       22       good       17T09:16:14       0/0/1       2Octet_Unsigned         Network       Tag.3       4X(Holding Register)-F6       3       Word       33       good       2025-02-<br>17T09:16:14       0/0/2       2Octet_Unsigned         Firmware       Tag.4       4X(Holding Register)-F6       4       Word       44       good       2025-02-<br>17T09:16:14       0/0/2       2Octet_Unsigned         Memory       Tag.4       4X(Holding Register)-F6       4       Word       44       good       2025-02-<br>17T09:16:14       0/0/2       2Octet_Unsigned         Memory       Tag.4       4X(Holding Register)-F6       4       Word       55       good       2025-02-<br>17T09:16:14       0/0/2       2Octet_Unsigned         Internal Variable       Tag.5       4X(Holding Register)-F6       5       Word       55       good       2025-02-<br>17T09:16:14       0/0/2       2Octet_Unsigned         Itag List       Tag.6       4X(Holding Register)-F6       6       Word       66       good       2025-02-<br>17T09:16:14       0/0/5       2Octet_Unsigned         Itag List       Tag.1       4X(Holding Register)-F6       6       Word       77       good                                                                                                    | Web Service                |                                    | Tag_1                     | Register)-F6               | 1     | Word | 11     | good |                         | 0/0/0            | 2Octet_Unsigned |            |    |
| 2: User Admin       File Register)+Fo       1: User File Register)       1: User File Register)       1: User File Re                                                                                                    | Ping Option                |                                    | Tag_2                     | 4X(Holding                 | 2     | Word | 22     | good | 2025-02-                | 0/0/1            | 2Octet_Unsigned |            |    |
| Image: Sector Structure       Image: Sector Structure       Image: Sector Structure <td>원 User Admin<br/>회 Network</td> <td></td> <td></td> <td>4X(Holding</td> <td>2</td> <td>Mond</td> <td>22</td> <td></td> <td>2025-02-</td> <td>0/0/2</td> <td>20 4 4 11 - 1</td> <td></td> <td></td>                                                                                                    | 원 User Admin<br>회 Network  |                                    |                           | 4X(Holding                 | 2     | Mond | 22     |      | 2025-02-                | 0/0/2            | 20 4 4 11 - 1   |            |    |
| Image: Communication Tr       Tag.4       4X(Holding Register)-F6       4       word       44       good       2025-02-<br>17709:16:14       0/0/3       2Octet_Unsigned         Image: Communication Tr       Tag.4       4X(Holding Register)-F6       5       Word       55       good       2025-02-<br>17709:16:14       0/0/4       2Octet_Unsigned         Image: Internal Variable       Tag.6       4X(Holding Register)-F6       6       Word       66       good       2025-02-<br>17709:16:14       0/0/5       2Octet_Unsigned         Image: Image: Ima                                                                                                    | ⊽ Firmware                 |                                    | lag_3                     | Register)-F6               | 3     | word | 33     | good | 17T09:16:14             | 0/0/2            | 2Octet_Unsigned |            |    |
| Image: Communication Tr       Tag.5       4X(Holding Register)-F6       5       word       55       good       2025-02-<br>1709:16:14       0/0/4       2Octet_Unsigned         Image: Internal Variable       Tag.6       4X(Holding Register)-F6       6       word       66       good       2025-02-<br>1709:16:14       0/0/4       2Octet_Unsigned         Image: Internal Variable       Tag.6       4X(Holding Register)-F6       6       word       66       good       2025-02-<br>1709:16:14       0/0/5       2Octet_Unsigned         Image: Image: Ima                                                                                                    | <ol> <li>Memory</li> </ol> |                                    | Tag_4                     | 4X(Holding<br>Register)-F6 | 4     | Word | 44     | good | 2025-02-<br>17T09:16:14 | 0/0/3            | 2Octet_Unsigned |            |    |
| Internal Variable       Tag_6       4X(Holding Register)-F6       6       word       66       good       2025-02-       0/0/5       2Octet_Unsigned         I Tag List       Tag_7       4X(Holding Register)-F6       7       Word       77       good       2025-02-       0/0/5       2Octet_Unsigned         Tag_8       4X(Holding Register)-F6       8       Word       88       good       2025-02-       0/0/5       2Octet_Unsigned         Tag_8       4X(Holding Register)-F6       8       Word       88       good       2025-02-       0/0/7       2Octet_Unsigned                                                                                                    | Communication Tr           |                                    | Tag_5                     | 4X(Holding<br>Register)-F6 | 5     | Word | 55     | good | 2025-02-<br>17T09:16:14 | 0/0/4            | 2Octet_Unsigned |            |    |
| E Tag List         Tag_7         4X(Holding<br>Register)-F6         7         Word         77         good         2025-02-<br>17T09:16:14         0/0/6         2Octet_Unsigned           Tag8         4X(Holding<br>Register)-F6         8         Word         88         good         2025-02-<br>17T09:16:14         0/0/7         2Octet_Unsigned                                                                                                    | Internal Variable          |                                    | Tag_6                     | 4X(Holding<br>Register)-F6 | 6     | Word | 66     | good | 2025-02-<br>17T09:16:14 | 0/0/5            | 2Octet_Unsigned |            |    |
| Tag_8     4X(Holding<br>Register)-F6     8     Word     88     good     2025-02-<br>17T09:16:14                                                                                                    | Tag List                   |                                    | Tag_7                     | 4X(Holding<br>Register)-F6 | 7     | Word | 77     | good | 2025-02-<br>17T09:16:14 | 0/0/6            | 2Octet_Unsigned |            |    |
|                                                                                                    |                            |                                    | Tag_8                     | 4X(Holding<br>Register)-F6 | 8     | Word | 88     | good | 2025-02-<br>17T09:16:14 | 0/0/7            | 2Octet_Unsigned |            |    |

#### Figure 4-7-2 Write Value

## Click KNX of the menu, select the KNX IP Server, as the below figure 5-1 $_{\circ}$

47 / 52

Add: 28 Senang Crescent,#05-11,Bizhub 28,Singapore 416601 Tel: +65 80385403 URL: www.bacnetchina.com milesgoiiot@gmail.com / sales@opcmaster.com

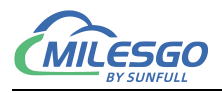

| D 🗳 🔒 🍘        | Sa 📰 ( KNX       | IP Server                                   |      | • 11 | * 🙀 🗱         |          |          |       |         |
|----------------|------------------|---------------------------------------------|------|------|---------------|----------|----------|-------|---------|
| ⊞ ∰ E_Linker_E | CWG485 Sort I    | (NX Group Add<br>XML-DA WebSer<br>JA Server | vice |      | Register Type | Register | DataType | Value | Quality |
| Date           | Time<br>16:06:31 | Event<br>打开工程'E:\r                          | nsg\ |      |               |          |          |       |         |

Figure 5-1 KNX Select Setting

The port number is fixed as 161, and the type is fixed as public. These two properties cannot be modified. As the below figure 5-2.

|         | Port: 3671<br>KNX Address: 3.1.0                  |                        |
|---------|---------------------------------------------------|------------------------|
| En      | ble Routing: 🔽 MultiCast IP: 💈<br>: Monitoring: 🔽 | 24. 0. 23. 12          |
| ldition | AL Address List                                   | Add Row                |
| טון     | A 5 6 2 6 9 7 10 6 6 6 6 7                        | The second second      |
| 2       | 8.1.11                                            | Add Rows               |
| 2       | 8.1.11<br>8.1.12                                  | Add Rows<br>Delete Roy |

Figure 5-2 KNX Server Setting

## 5 ETS client (main site) access

### 5.1 ETS Access

Open the ETS software and in the current interface, you can discover the multicast address and IP address of the gateway, which indicates success. You can see the physical address of gateway 7.1.0.

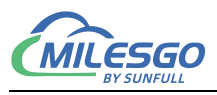

| ≣ ETS5™<br>ETS                                                                                                    |                                                                                                    | - = × |
|----------------------------------------------------------------------------------------------------|----------------------------------------------------------------------------------------------------|-------|
| Overview Bus Ca                                                                                                   | talogs Settings                                                                                                    | KNX   |
| - Connections Interfaces Options                                                                                  | Current Interface<br><no interface="" selected=""></no>                                                                                                    |       |
| - Monitor<br>Group Monitor                                                                                        | ▲ 新连接 224.0.23.12:3671<br>▲ Discovered Interfaces                                                                                                    |       |
| Bus Monitor - Diagnostics                                                                                         | Intel(R) Ethernet Connection (10) I219-V         224.0.23.12         90:2E:16:29:7D:08           4         8.1.0 SunFull KNX Server         192.168.1.88:3671         00:0A:3C:0F:39:D7 |       |
| Unload Device<br>Device Info<br>Individual Addresses<br>Programming Mode<br>Individual Address Check<br>Line Scan |                                                                                                    |       |

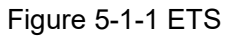

Group monitoring can monitor both multicast addresses and IP addresses.

| ETS5™ - demo<br>ETS <u>E</u> dit Workplace <u>C</u> om | missioning   | <u>D</u> iagnostics | Apps \   | Wi <u>n</u> dow |                 |                               |                |           |             |                    |                                       |                      | _                  | 0 ×         |
|--------------------------------------------------------|--------------|---------------------|----------|-----------------|-----------------|-------------------------------|----------------|-----------|-------------|--------------------|---------------------------------------|----------------------|--------------------|-------------|
| 💊 Close Project 🧳 Undo                                 | 🐴 Redo       | Repo                | orts     | Workplace •     | ₩ Х2К           | NX - test.x2k                 |                |           |             |                    |                                       |                      |                    |             |
| Diagnostics -                                          |              |                     |          |                 | <u>File E</u> o | dit <u>V</u> iew <u>T</u> ool | s Interface    | Web Serv  | er Gateway  | Help               | 1                                     |                      |                    |             |
| - Monitor                                              | Poac         | Device Ir           | ofo      |                 |                 | lodhus                        |                | 8 In I    | DataTurne   | Value              | · · · · · · · · · · · · · · · · · · · | Timestamp            | KNX Gro            | KNX Data    |
| ~                                                      | Neac         | a Device II         | 0.1.0    |                 |                 | g Channel_1                   | Status)-F5     | 1         | Boolean     | 1                  | Good                                  | 2025-02-17T          | 0/0/0              | Boolean     |
| Group Monitor                                          | Individ      | dual address        | 8.1.0    |                 | 1               | Device_1                      | Status)-F5     | 2         | Boolean     | 0                  | Good                                  | 2025-02-17T          | 0/0/1              | Boolean     |
| Bus Monitor                                            | ✓ Re         | ead group co        | mmunicat | tion part       |                 |                               | Status)-F5     | 3         | Boolean     | 0                  | Good                                  | 2025-02-17T          | 0/0/2              | Boolean     |
|                                                        | -            |                     |          |                 |                 |                               | Status)-F5     | 4         | Boolean     | 1                  | Good                                  | 2025-02-17T          | 0/0/3              | Boolean     |
| <ul> <li>Diagnostics</li> </ul>                        |              |                     |          |                 |                 |                               | Status)-F5     | 5         | Boolean     | 0                  | Good                                  | 2025-02-171          | 0/0/4              | Boolean     |
|                                                        |              |                     |          |                 |                 |                               | Status)-F5     | 7         | Boolean     | 0                  | Good                                  | 2023-02-171          | 0/0/5              | Boolean     |
| Device Info                                            |              |                     |          |                 |                 |                               | Status)-F5     | 8         | Boolean     | 1                  | Good                                  | 2025-02-171          | 0/0/7              | Boolean     |
|                                                        | 1            |                     |          |                 |                 |                               | Status)-F5     | 9         | Boolean     | 0                  | Good                                  | 2023-02-171          | 0/0/8              | Boolean     |
| Diagnostics 🔻                                          |              |                     |          |                 |                 |                               | Status)-F5     | 10        | Boolean     | 1                  | Good                                  | 2025-02-17T          | 0/0/9              | Boolean     |
| - Monitor                                              | ► Start      | 📕 Stop 🔏            | 👂 Clear  | 🚺 🚺 Open        | d               |                               |                |           |             |                    |                                       |                      |                    |             |
| Group Monitor                                          | Group Add    | ress 0/0            | /7       | Data p          | pii             |                               | <              |           |             |                    |                                       |                      |                    |             |
| Bus Monitor                                            | Last receive | ed value \$01       | On       | Value           | Ready           | Monitor Mo                    | de:Remote (    | ateWay 19 | 2.168.1.88  | otal Items:10      | Valid Items:51                        | 2 www.bacnetchi      | na.com 15921       | 075170 supp |
| - Diagnostics                                          | Service      | Flags               | Prio     | Source Add      | Source Nam      | e Destination D               | estination Nar | Rout Type | DPT         | Info               |                                       |                      |                    |             |
|                                                        | bus          |                     | Low      | 8.1.10 -        |                 | 0/0/7 -                       |                | 6 Group   | /alueW 1.00 | 1 switch \$01   Or | ı                                     |                      |                    |             |
| Device Info                                            | bus          |                     | Low      | 8.1.10 -        |                 | 0/0/7 -                       |                | 6 Group\  | /alueW 1.00 | 1 switch \$00   O  | ff                                    | G                    | enerate statistics |             |
| <ul> <li>Individual Addresses</li> </ul>               | bus          |                     | Low      | 8.1.10 -        |                 | 0/0/7 -                       |                | 6 Group\  | /alueW 1.00 | 1 switch \$01   Or | 1                                     | 🔎 Find and           | Replace            |             |
| Programming Mode                                       |              |                     |          |                 | _               |                               |                |           |             |                    |                                       | Workspace            | ces                |             |
| Individual Address Check                               |              |                     |          |                 |                 |                               |                |           |             |                    |                                       | 🕗 Todo Iten          | ns                 |             |
| Line Scan                                              | Line Scan    |                     |          |                 |                 |                               |                |           |             |                    |                                       | > Pending Operations |                    |             |
|                                                        | 🥝 SunFull I  | KNX Server          | Curre    | nt project: dem | 0               | ▼ Message                     | count: 3       |           |             |                    |                                       | 🖍 Undo His           | tory               |             |
| USB Interface (MDRC)                                   | ▲ 1.1 新建支    | 支銭                  |          |                 |                 |                               |                |           |             |                    |                                       | Last used work       | space              | CAPS        |

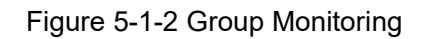

## **6 JS Script Logic Control**

This gateway also comes with a JS script editor, which allows users to implement some logical controls by editing the script language. The script editor has some

49 / 52

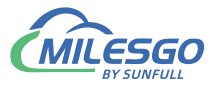

commonly used functions built-in, and users can choose some function editing languages. After editing, clicking "syntax check" will automatically check the syntax. If there is a grammar error, it will prompt which line of grammar is problematic.

## 6.1 Operation steps

Click on "View" in the menu bar and select "JS Script Editor", or click on the toolbar to open the script editor, as shown in Figure 6-1-1.

|         |   | Item Update Interval |               | Xna            | ila 🕨 🔳         | 🗙 👯 🚦          |                  |         |              |           |
|---------|---|----------------------|---------------|----------------|-----------------|----------------|------------------|---------|--------------|-----------|
| 🗆 🗊 Mod |   | Channel List         |               | DataType       | Value           | Quality        | Timestamp        | KNX Gro | KNX DataType | Update C. |
| 🖻 🚰 C   |   | Device List          |               | Boolean        | 1               | Uncertain      |                  | 0/0/0   | Boolean      | 7         |
|         |   |                      |               | Boolean        | 0               | Uncertain      |                  | 0/0/1   | Boolean      | 6         |
|         |   | Internal Tag         |               | Boolean        | 0               | Uncertain      |                  | 0/0/2   | Boolean      | 6         |
|         |   | JS Script Editor     |               | Boolean        | 1               | Uncertain      |                  | 0/0/3   | Boolean      | 7         |
|         |   | _                    |               | Boolean        | 0               | Uncertain      |                  | 0/0/4   | Boolean      | 6         |
|         |   | Timer Group          |               | Boolean        | 0               | Uncertain      |                  | 0/0/5   | Boolean      | 6         |
|         |   | Timer                |               | Boolean        | 1               | Uncertain      |                  | 0/0/6   | Boolean      | 7         |
|         |   | Trianan              |               | Boolean        | 1               | Uncertain      |                  | 0/0/7   | Boolean      | 15        |
|         |   | ingger               |               | Boolean        | 0               | Uncertain      |                  | 0/0/8   | Boolean      | 6         |
|         |   | Clear Messages       |               | Boolean        | 1               | Uncertain      |                  | 0/0/9   | Boolean      | 7         |
|         |   | Log Errors Only      |               |                |                 |                |                  |         |              |           |
|         | ~ | Show Frame           |               |                |                 |                |                  |         |              |           |
|         | - | France Direla Made   |               |                |                 |                |                  |         |              |           |
|         |   | Frame Display Mode   | '             |                |                 |                |                  |         |              | 2         |
|         |   | Save Log             |               |                |                 |                |                  |         |              |           |
| Date    |   | Bad Value            | >             |                |                 |                |                  |         |              | ^         |
|         |   |                      |               | is.Channel_1.0 | Device_1.(RX)   | 07 6E 00 00 0  | 0 05 01 01 02 C9 | 02      |              |           |
|         |   | Language Setting     |               | is.Channel_1.  | Device_1.(TX)   | 07 6F 00 00 00 | 0 06 01 01 00 00 | A0 00   |              |           |
| 2025/2/ |   | Teelbar              |               | is.Channel_1.  | Device_1.(RX)   | 07 6F 00 00 0  | 0 05 01 01 02 C9 | 02      |              |           |
| 2025/2/ | ~ | Toolbar              |               | is.Channel_1.  | Device_1.(TX) ( | 07 70 00 00 0  | 0 06 01 01 00 00 | A0 00   |              |           |
| 2025/2/ | ~ | Status Bar           | is.Channel_1. |                |                 |                |                  |         |              |           |

Figure 6-1-1 Open JS Script Editor

Right click on the blank space in the pop-up script editor and select 'New Script', as shown in Figure 6-1-2.

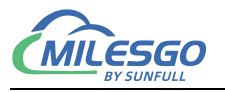

|   | JS Script | Description      | Execute Cycle/Tag Name/Time |
|---|-----------|------------------|-----------------------------|
|   |           | New JS Script    |                             |
|   |           | Delete JS Script |                             |
|   |           | Modify JS Script |                             |
|   |           |                  |                             |
|   |           |                  |                             |
|   |           |                  |                             |
|   |           |                  |                             |
|   |           |                  |                             |
| < |           |                  |                             |

Figure 6-1-2: Creating a JS Script

Open and you can see the JS editing script, as shown in Figure 6-1-3.

| 🔳 Java | aScript       |         |              |            |         |              |        |
|--------|---------------|---------|--------------|------------|---------|--------------|--------|
|        | Name: JS1     | Des     | cription:    |            |         |              | OK.    |
| Execut | e Type: Cycle | ▼ Exe   | cute Cycle(m | s): 1000   | 5       |              | Cancel |
| if     | else          | else if | switch       | for        | while   | var          |        |
| >      | <             | >=      | <=           | =          |         | <u> 8:8:</u> |        |
|        | &             | >>      | <<           |            |         | =            |        |
| +      | ?             | *       | 1            | 11         | ;       |              |        |
| KeyBo  | ard Funct     | tion    | nternal Tag  | External T | ag Synt | tax Check    |        |
| 1      | 1             |         | 2            | 3          |         | 4            |        |
|        |               |         |              |            |         |              |        |
|        |               |         |              |            |         |              |        |
|        |               |         |              |            |         |              |        |
|        |               |         |              |            |         |              |        |
|        |               |         |              |            |         |              |        |
|        |               |         |              |            |         |              |        |
| <      |               |         |              |            |         | >            |        |
|        |               |         |              |            |         |              |        |

Figure 6-1-3 JS Script Editor Editing Interface

For detailed operation steps, please refer to the software Help folder JavaScript Editor\_en. pdf manual.

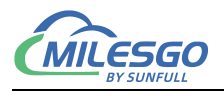

## 7 Common Problems

# 7.1 Hint "Failed to call 'http://192.167.1.88/soap' WEB server!"

When starting monitor in the Local PC monitor mode, the error message is constantly prompted in the print message bar "Failed to call 'http://192.167.1.88/soap' WEB server!". There are three main reasons for this situation:

- The first possibility is that the current monitoring mode is gateway mode, which needs to be adjusted to Local PC monitor mode.
- The second possibility is that the port number of the current WEB server is occupied by other applications on the local computer.
- The third possibility is that the X2KNXRuntime program is closed, and only needs to restart the monitor.

## 7.2 Pay attention to the difference of "Upload" and "Download"

It is particularly reminded that after the completion of the project configuration on PC, the project will be uploaded to the gateway through the button "Upload project". When you look at the project in the gateway, you download the project inside the gateway to the configuration software through the button "download project".